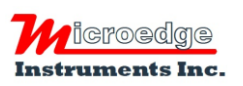

407 – 15216 North Bluff Road White Rock, BC Canada V4B 0A7 Phone: 604.424.9092 Toll Free: 1.877.352.9158 Fax: 1.877.453.0658 Email: info@microedgeinstruments.com Web: www.microedgeinstruments.com

## **iLog Series**

## **Compact Data Loggers**

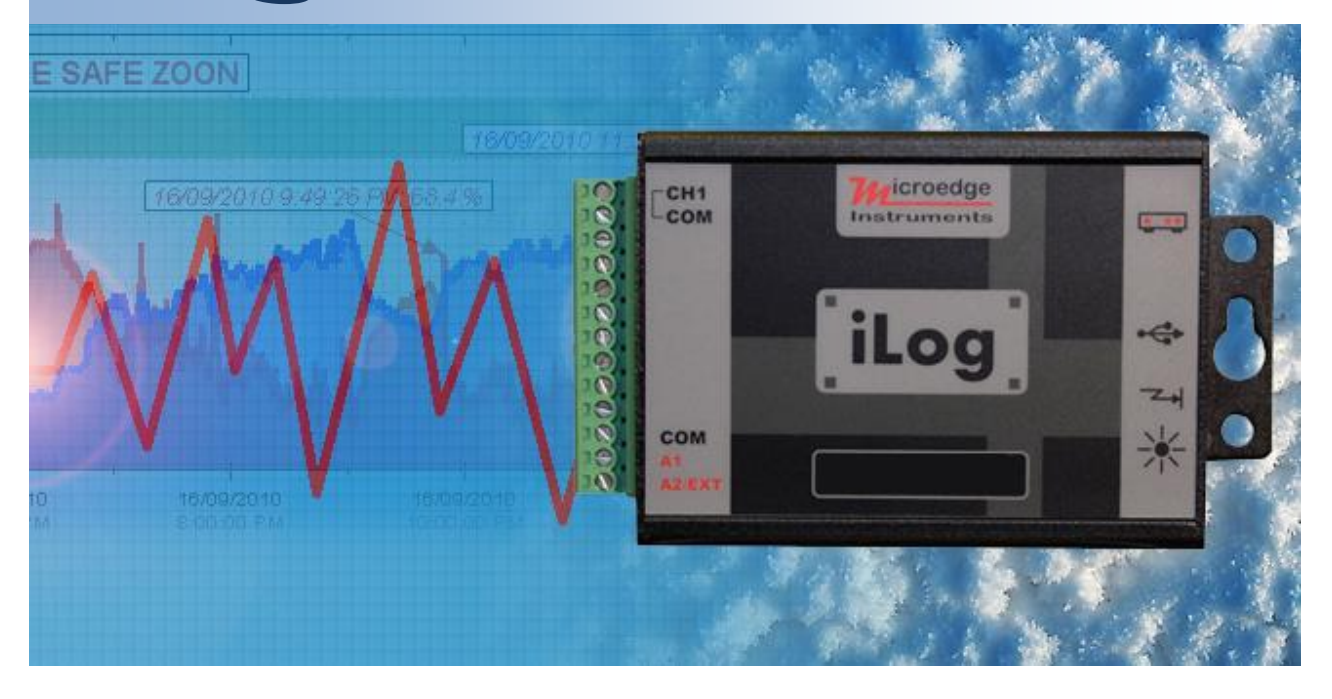

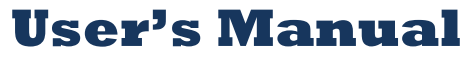

Microedge Instruments Inc. 407 – 15216 North Bluff Road White Rock, BC, Canada, V4B 0A7 Toll Free: 1.877.352.9158 www.microedgeinstruments.com

## **About this Manual**

This manual contains operational information for iLog Data Loggers. Please read this manual before using the data loggers.

## Limits of Liability and Disclaimer of Warranty:

The manual contained in this document is furnished for informational use only and is subject to change without notice.

Microedge Instruments Inc. shall not be liable for errors contained herein or for incidental or consequential damages in connection with the furnishing, performance, or use of this material.

## **Copyright and Trademarks**

This manual contains proprietary information which is protected by copyright. All rights are reserved. No part of this document may be photocopied, reproduced, or translated to another language without prior written consent of Microedge Instruments Inc.

Microedge Instruments Inc., iLog, SiteView are the trademarks of Microedge Instruments Inc.

All other trademarks and registered trademarks are the property of their respective owners.

#### **Microedge Instruments Inc.**

407 - 15216 North Bluff RoadWhite Rock, BC, Canada, V4B 0A7Toll Free:1.877.352.9158Web-Site:www.microedgeinstruments.cominfo@microedgeinstruments.com

Rev 1.1 For SiteView 2.4. Aug. 2013

## **Conditions of Sale and Product Warranty**

Microedge Instruments Inc. (MEI) and the Buyer agree to the following terms and conditions of Sale and Purchase:

1. Limited Warranty.

MEI warrants its product(s) to be free from defects in materials and workmanship for a period of one year from the date of registered purchase. Any unit which is found to be defective will, at the discretion of MEI, be repaired or replaced.

MEI will not be responsible for the repair or replacement of any unit damaged by user modification, negligence, abuse, improper installation, or mishandling.

MEI reserves the right to alter any feature or specification at any time.

2. Limitation of Liability.

The product must NOT be used in applications where failure of the product could lead to physical harm or loss of human life. Buyer is responsible to conduct their own tests to meet the safety regulation of their respective industry.

IN NO EVENT WILL MEI BE LIABLE TO ANY PARTY FOR ANY DIRECT, INDIRECT, INCIDENTAL, SPECIAL, CONSEQUENTIAL OR PUNITIVE DAMAGES FOR USE OF THE PRODUCT, INCLUDING, WITHOUT LIMITATION, LOST PROFITS OR REVENUES, COSTS OF REPLACEMENT, BUSINESS INTERRUPTIONS, LOSS OF DATA OR DAMAGES RESULTING FROM USE OF OR RELIANCE ON THE PRODUCT, EVEN IF MEI IS EXPRESSLY ADVISED ABOUT THE POSSIBILITY OF SUCH DAMAGES.

3. Extended Warranty.

Extended 2-year warranty service is available to purchase on new products at time of order entry and up to ninety days thereafter. The extended warranty protects you from unbudgeted service expenses and provide additional 2 years of protection at a fraction of the price of a repair.

4. Return Policy.

Defective Product Return:

A Buyer may return a defective product to MEI for repair or replacement, at MEI option, in the event MEI determines that the product is defective. The defective product must be returned to MEI within the warranty period. The Buyer shall be responsible for all shipping costs. Repaired or replaced products are warranted for the balance of the original warranty period, or at least 90 days.

#### Non-defective Product Return:

Products that are not defective may be returned to MEI within 30 days from the date of shipment. All non-defective product returns are subject to a 20% restocking fee. If the product is unsatisfactory for the application for which it was purchased, MEI shall, at its option, either refund the purchase price paid by the Buyer or replace the product with one that is satisfactory for the application. The Buyer shall be responsible for all shipping costs and restocking fee determined by MEI.

#### Method of Return:

Prior to returning the product, completely fill out the RMA Application Form, send it to MEI or contact MEI directly for a Return Material Authorization number. All products returned to MEI must be securely packaged in the original shipping materials and reach MEI without damage and shipped in accordance with Applicable laws, rules, and regulations. The products must contain all software and accessories that were shipped to the Buyer in connection with the product.

5. MEI reserves the right to alter any feature or specification at any time.

#### Notes to Buyer:

If you disagree with any of the above terms or conditions you should promptly return the unit to the manufacturer or distributor within 30 days from date of purchase.

## **TABLE OF CONTENTS**

| ABOUT THIS MANUAL                                                                                                    | 1                                                                                      |
|----------------------------------------------------------------------------------------------------|----------------------------------------------------------------------------------------|
| LIMITS OF LIABILITY AND DISCLAIMER OF WARRANTY:                                                                                                    | 1                                                                                      |
| COPYRIGHT AND TRADEMARKS                                                                                                    | 1                                                                                      |
| 1. INTRODUCTION                                                                                                    | 6                                                                                      |
| 1.1 FEATURES OF THE LOGGER                                                                                                    | 6                                                                                      |
| 1.2 Approvals                                                                                                    | 6                                                                                      |
| 1.3 CARE OF THE LOGGER                                                                                                    | 7                                                                                      |
| 1.4 Identity of the logger                                                                                                    | 7                                                                                      |
| 1.5 BATTERY                                                                                                    | 7                                                                                      |
| 1.6 RECALIBRATION                                                                                                    | 7                                                                                      |
| 1.7 SAFETY WARNING                                                                                                    | 8                                                                                      |
| Maximum Input Voltage Range                                                                                                    | 8                                                                                      |
| Maximum Input Current Range                                                                                                    | 8                                                                                      |
| External Power Supply                                                                                                    | 8                                                                                      |
| Grounding                                                                                                    | 8                                                                                      |
| 2. HARDWARE & MECHANICAL DIMENSION                                                                                                    | 9                                                                                      |
| Logger Diagram:                                                                                                    | 9                                                                                      |
| AUX Port Pin-out (Face-In)                                                                                                    | 10                                                                                     |
| USB Port Pin-out (Face-In)                                                                                                    | 11                                                                                     |
| 3. CHANNELS AND SENSOR CONNECTIONS                                                                                                    | 11                                                                                     |
| ILOG VOLTAGE DATA LOGGER, MODEL: IVDC-10                                                                                                    | 11                                                                                     |
| Channel and Sensor Specifications:                                                                                                    | 12                                                                                     |
| ILOG CURRENT DATA LOGGER, MODEL: ICDC-25                                                                                                    | 12                                                                                     |
| Channel and Sensor Specifications:                                                                                                    | 12                                                                                     |
|                                                                                                    | 13                                                                                     |
| ILOG THERMOCOUPLE DATA LOGGER, MODEL: ITC-80                                                                                                    | 15                                                                                     |
| ILOG THERMOCOUPLE DATA LOGGER, MODEL: ITC-80<br>Channel and Sensor Specifications:                                                                                                    | 13                                                                                     |
| ILOG THERMOCOUPLE DATA LOGGER, MODEL: ITC-80<br>Channel and Sensor Specifications:<br>Measure Temperature:                                                                                                    | 13<br>14                                                                               |
| ILOG THERMOCOUPLE DATA LOGGER, MODEL: ITC-80<br><i>Channel and Sensor Specifications:</i><br><i>Measure Temperature:</i><br>ILOG THERMISTOR, MODEL: ITH-10                                                                                                    | 13<br>13<br>14<br>14                                                                   |
| ILOG THERMOCOUPLE DATA LOGGER, MODEL: ITC-80<br>Channel and Sensor Specifications:<br>Measure Temperature:<br>ILOG THERMISTOR, MODEL: ITH-10<br>Channel and Sensor Specifications:                                                                                                    | 13<br>14<br>14<br>15                                                                   |
| ILOG THERMOCOUPLE DATA LOGGER, MODEL: ITC-80<br>Channel and Sensor Specifications:<br>Measure Temperature:<br>ILOG THERMISTOR, MODEL: ITH-10<br>Channel and Sensor Specifications:<br>Measure Resistance:                                                                                                    | 13<br>14<br>14<br>15<br>15                                                             |
| <ul> <li>ILOG THERMOCOUPLE DATA LOGGER, MODEL: ITC-80</li></ul>                                                                                                    | 13<br>14<br>14<br>15<br>15<br>15                                                       |
| <ul> <li>ILOG THERMOCOUPLE DATA LOGGER, MODEL: ITC-80</li></ul>                                                                                                    | 13<br>14<br>14<br>15<br>15<br>15<br>17                                                 |
| ILOG THERMOCOUPLE DATA LOGGER, MODEL: ITC-80<br>Channel and Sensor Specifications:<br>Measure Temperature:<br>ILOG THERMISTOR, MODEL: ITH-10<br>Channel and Sensor Specifications:<br>Measure Resistance:<br>Measure Temperature:<br>ILOG STRAIN GAUGE/BRIDGE DATA LOGGER, MODEL: IBG-[X]<br>What is a Strain Gauge<br>Overter Bridge Circuit:                                                                                                    | 13<br>14<br>14<br>15<br>15<br>15<br>17<br>18<br>18                                     |
| ILOG THERMOCOUPLE DATA LOGGER, MODEL: ITC-80<br>Channel and Sensor Specifications:<br>Measure Temperature:<br>ILOG THERMISTOR, MODEL: ITH-10<br>Channel and Sensor Specifications:<br>Measure Resistance:<br>Measure Temperature:<br>ILOG STRAIN GAUGE/BRIDGE DATA LOGGER, MODEL: IBG-[X]<br>What is a Strain Gauge<br>Quarter Bridge Circuit:<br>Half Bridge Circuit:                                                                                                    | 13<br>14<br>14<br>15<br>15<br>15<br>15<br>17<br>18<br>18<br>18                         |
| <ul> <li>ILOG THERMOCOUPLE DATA LOGGER, MODEL: ITC-80</li></ul>                                                                                                    | 13<br>14<br>14<br>15<br>15<br>15<br>15<br>17<br>18<br>18<br>19<br>10                   |
| ILOG THERMOCOUPLE DATA LOGGER, MODEL: ITC-80<br>Channel and Sensor Specifications:<br>Measure Temperature:<br>ILOG THERMISTOR, MODEL: ITH-10<br>Channel and Sensor Specifications:<br>Measure Resistance:<br>Measure Temperature:<br>ILOG STRAIN GAUGE/BRIDGE DATA LOGGER, MODEL: IBG-[X]<br>What is a Strain Gauge<br>Quarter Bridge Circuit:<br>Half Bridge Circuit:<br>Full Bridge Circuit:<br>Connect Strain Gauge to a Data Logger                                       | 13<br>14<br>14<br>15<br>15<br>15<br>15<br>15<br>17<br>18<br>18<br>19<br>19<br>20       |
| ILOG THERMOCOUPLE DATA LOGGER, MODEL: ITC-80<br>Channel and Sensor Specifications:<br>Measure Temperature:<br>ILOG THERMISTOR, MODEL: ITH-10<br>Channel and Sensor Specifications:<br>Measure Resistance:<br>Measure Temperature:<br>ILOG STRAIN GAUGE/BRIDGE DATA LOGGER, MODEL: IBG-[X]<br>What is a Strain Gauge<br>Quarter Bridge Circuit:<br>Half Bridge Circuit:<br>Full Bridge Circuit:<br>Connect Strain Gauge to a Data Logger<br>Channel and Sensor Specifications: | 13<br>14<br>14<br>15<br>15<br>15<br>15<br>15<br>17<br>18<br>18<br>19<br>19<br>20<br>22 |

| BUILT-IN EQUATIONS              |  |
|---------------------------------|--|
| MEASURING & LOGGING             |  |
| Start Time:                     |  |
| End Time:                       |  |
| Sampling Interval:              |  |
| Logging Mode:                   |  |
| DOWNLOADING DATA                |  |
| FIELD ACTIVATION                |  |
| RESET DEVICE                    |  |
| STATUS LED                      |  |
| Alarm1 & A2/EXT Terminals       |  |
| Alarm Output                    |  |
| EXCITATION OUTPUT               |  |
| 5. SOFTWARE                     |  |
| SYSTEM REQUIREMENTS             |  |
| COMMUNICATIONS INTERFACES       |  |
| INSTALL SITEVIEW AND USB DRIVER |  |
| CONNECT DATA LOGGER             |  |
| ACTIVATE SITEVIEW               |  |
| MAIN WINDOW FRAME               |  |
| Communication Panel             |  |
| Menu Bar                        |  |
| Tool Bar                        |  |
| Main Working Panel              |  |
| Information Log Panel           |  |
| VIEW LOGGER STATUS              |  |
| General                         |  |
| Alarm & Excitation              |  |
| CONFIGURE LOGGER                |  |
| Description:                    |  |
| Sampling Interval:              |  |
| On-Board LED                    |  |
| When Memory Full                |  |
| Time to Start & Time to End     |  |
| Total Time Span                 |  |
| Enabled                         |  |
| Channel Range                   |  |
| Description                     |  |
| Equation                        |  |
| Cali. Low & Cali. High          |  |
| Custom Channels:                |  |
| Alarm/Excitation Selection      |  |
| Notify Alarm via Modem          |  |
| Alarm-On Delay                  |  |
| Dial-out Number                 |  |
| Excitation Warm-up Delay        |  |

| Channel Alarm Settings                 |    |
|----------------------------------------|----|
| DOWNLOAD LOGGER                        |    |
| Filename & Browse                      | 53 |
| Start Time & End Time                  | 53 |
| Real-Time Display                      |    |
| List View Visible                      |    |
| Chart View Visible                     |    |
| Vertical View                          |    |
| Horizontal View                        |    |
| Time Span                              |    |
| Dataset                                |    |
| Settings                               |    |
| CALIBRATE A CHANNEL                    |    |
| Understand Cali. Low & Cali. High      |    |
| Decide On-Line or Off-Line Calibration | 59 |
| ALARM CENTER                           | 64 |
| 6. SPECIFICATIONS                      | 67 |
| COMMON SPECIFICATIONS                  | 67 |
| LOGGING CAPACITY                       | 68 |

## **1. Introduction**

## **1.1 Features of the logger**

Congratulations on purchasing the iLog series of data loggers! These portable battery powered data loggers allow recording information and saving measurements to a 4MB flash memory for later retrieval.

The internal lithium battery provides up to 12 years of instantaneous logging operation when sampling at interval of one minute.

An iLog data logger can be manipulated by SiteView Windows software for data downloading, logging management, and property configuration. It has both TTL-compatible serial port and USB interface for different communications requirements.

An iLog data logger features a wide sampling interval range from 20 milliseconds to 12 hours, providing alternative to data acquisition devices and paper chart recorders.

An iLog data logger provides alarm outputs controlled by the low and high programmable alarm thresholds of each enabled channel. The alarm control outputs can be used to turn on/off external alarm devices such as strobe lights, sirens or alarm telephone diallers.

An iLog data logger also has an excitation control output used to switch the power supply of the external transducer/transmitter.

An iLog data logger contains one internal thermistor channel, and one external process signal channels. The 16-bit analog-to-digital converter makes the measurements more precise and accurate.

And iLog data logger also has a rugged, splash resistant aluminum enclosure.

## **1.2 Approvals**

# CE

All iLog Series data loggers are in conformity with the EN standard(s) listed below:

- EN 61000-6-2:[2005]
   General standards Immunity for industrial environments
- ☑ EN 61000-6-3:[2007]

## General standards – Emission standard for residential, commercial and light-industrial environments

following the provisions of the following directive(s)

☑ 2004/108/EC Electromagnetic compatibility (EMC)

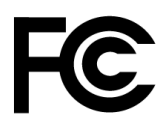

All iLog Series of data loggers comply with Part15 of the FCC Rules. Operation is subject to the following two conditions:

- 1. These devices may not cause harmful interference, and
- 2. These devices must accept any interference received, including interference that may cause undesired operation.

## **1.3 Care of the logger**

Although the iLog data loggers are weather resistant, the loggers are designed to work in-door and in humid atmospheres of up to 95% RH non-condensing. They should be protected against immersion. The environment temperature should be within -40 to  $+70^{\circ}$ C (-40 to  $+158^{\circ}$ F).

## 1.4 Identity of the logger

Each logger has its own unique serial number, which can be found on the back of the enclosure. The serial number is used to identify the logger and enable us to keep a record of its history like calibrations and warranty. Please reference it in any correspondence with MEI.

## 1.5 Battery

The battery lasts in excess of 12 years when sampling at 1-minute intervals. When the battery is nearing the end of its service life, the on-board status LED will glow in amber each time the logger is sampling the data. The battery indicator on the status window in SiteView software will also display warning of low battery level. The battery operates approximately one or two weeks from the time the logger first indicates a low battery, but we recommend that the battery be changed as soon as the warning is displayed. The battery is factory replaceable only.

## **1.6 Recalibration**

Any iLog data logger is supplied with all channels pre-calibrated and should not require any further recalibration for a period of 12 months.

We recommend the logger be recalibrated every year. You may recalibrate the logger longer than a year depending on your application standard.

You may return the logger to the supplier for recalibration service or recalibrate it on your own via SiteView software.

SiteView software provides two-point calibration for the most of the loggers.

## 1.7 Safety Warning

#### Maximum Input Voltage Range

For logger model: iVDC-10, iTC-80:

The logger is designed to measure single common ground DC voltages in the range up to 10 VDC. Any voltages over this range may cause permanent damage to the device.

For logger model: iBG-[X]:

The logger is designed to measure strain gauge/bridge signal up to  $\pm$ 520mVDC. Any voltages over this range may cause permanent damage to the device.

#### **Maximum Input Current Range**

For logger model: iCDC-25:

The logger is designed to measure single common ground DC current in the range up to 25 mA. Any current over this range may cause permanent damage to the device.

#### **External Power Supply**

When using external power supply (via USB, Serial Port, Device Server, or thirty party +5 VDC power supply) to power the logger please make sure that the external power supply has the same common ground with the external input process signals.

When using other third party external power supplies, please make sure the voltage of the external power supply is +5 VDC (+/- 5% ripple).

## Grounding

The common ground of the iLog data logger is connected directly to the ground of the input process signals and the ground of the external power supply (if applicable).

## 2. Hardware & Mechanical Dimension

## Logger Diagram:

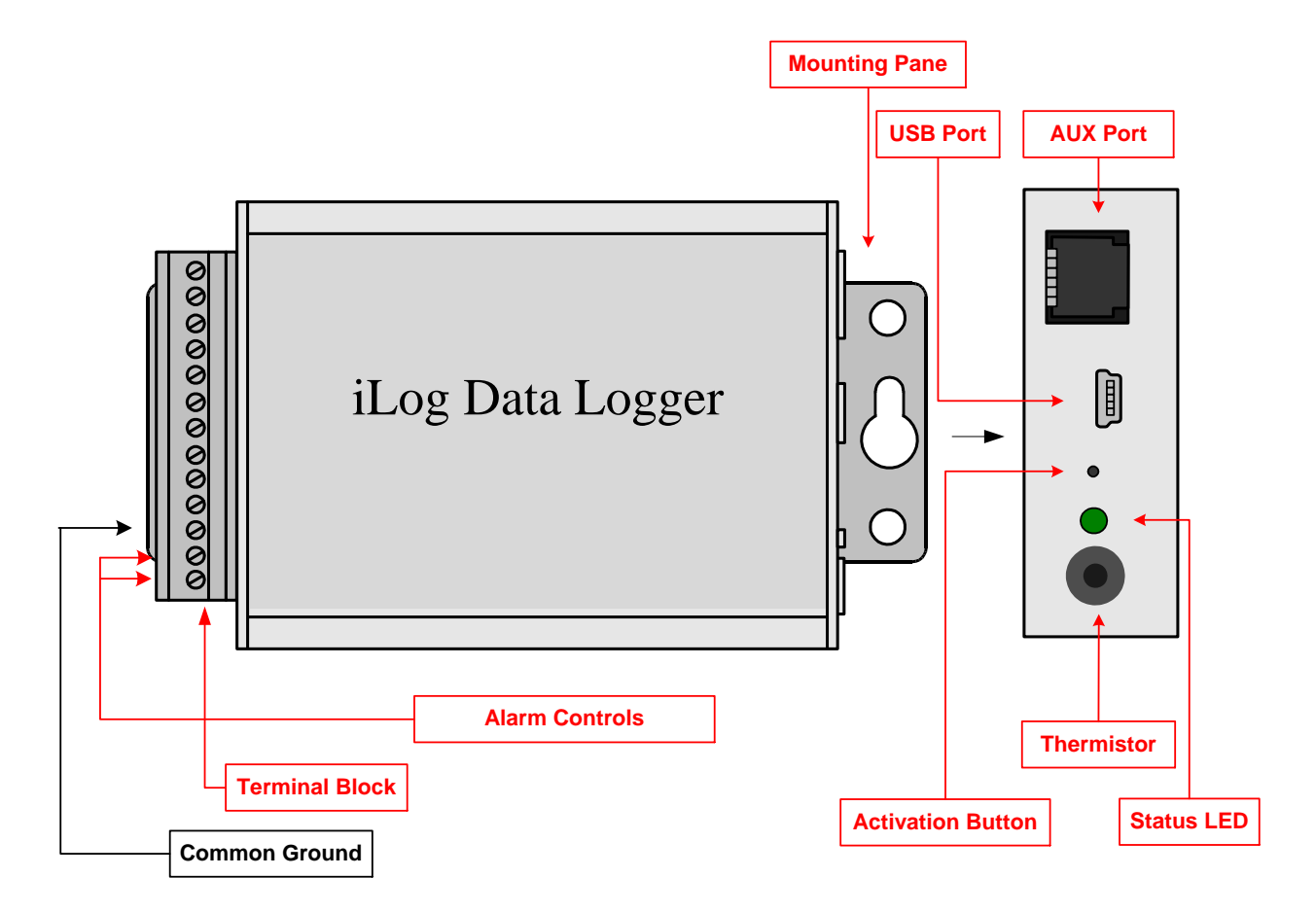

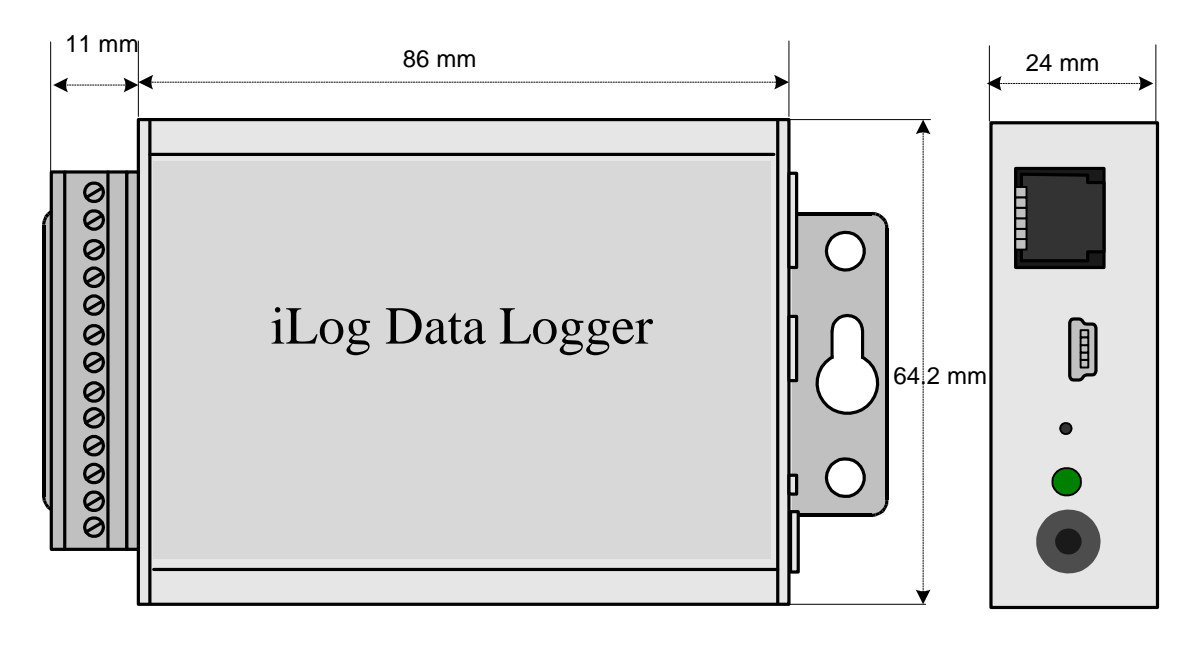

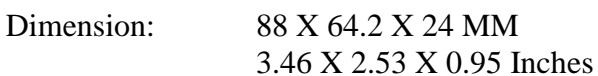

## AUX Port Pin-out (Face-In)

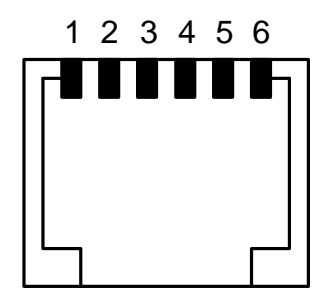

- Pin1: Alarm1 (Same as ALARM1 on the terminal block)
- Pin2: External Power Supply (+5 VDC)
- Pin3: Logger Communications Receiver Line (RX)
- Pin4: Logger Communications Transmitter Line (TX)
- Pin5: Common Ground (COM, GND)
- Pin6: Alarm2/Excitation (Same as A2/EXT on the terminal block)

**USB Port Pin-out (Face-In)** 

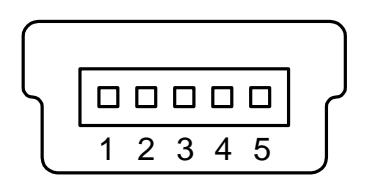

Pin1: External Power Supply (+5 VDC)

Pin2: Logger Communications Receiver Line (RX)

Pin3: Logger Communications Transmitter Line (TX)

Pin4: Common Ground (COM, GND)

## **3. Channels and Sensor connections**

Most of iLog data loggers have one on-board thermistor located beside the status LED.

All "COM" terminals are connected together and should be connected to the common ground of the process signals.

## iLog Voltage Data Logger, Model: iVDC-10

Besides the on-board thermistor channel, the logger has one external voltage DC channel used to measure single-ended voltage DC signal maximum of 10 volt. The following figure illustrates the correct input connections:

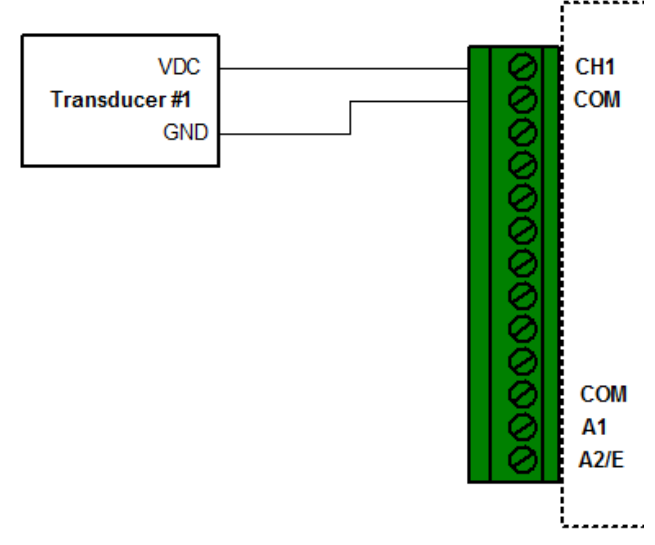

## **Voltage External Input Connections**

Note: All inputs must share the same common ground.

#### **Channel and Sensor Specifications:**

| Connections:                    | Pluggable terminal block for one external channels, excitation       |
|---------------------------------|----------------------------------------------------------------------|
|                                 | controls and alarm outputs                                           |
| Channels:                       | CH0: on-board thermistor $(-40 \sim +70^{\circ}C)$ (-40 to + 158°F). |
|                                 | CH1: external 0-10VDC.                                               |
| Resolution:                     | 0.0018%                                                              |
| Accuracy:                       | Thermistor channel: $\pm 0.2^{\circ}C(0^{\circ}C \sim 70^{\circ}C)$  |
|                                 | Voltage channel: $\pm$ 0.05% FSR @ 25°C                              |
| Input Impedance:                | >1 Mohms                                                             |
| <b>Over-voltage protection:</b> | $\pm$ 40 VDC                                                         |

## iLog Current Data Logger, Model: iCDC-25

Besides the on-board thermistor channel, the logger has one external current DC channel used to measure single-ended current DC signal maximum of 25 mA. The following figure illustrates the correct input connections:

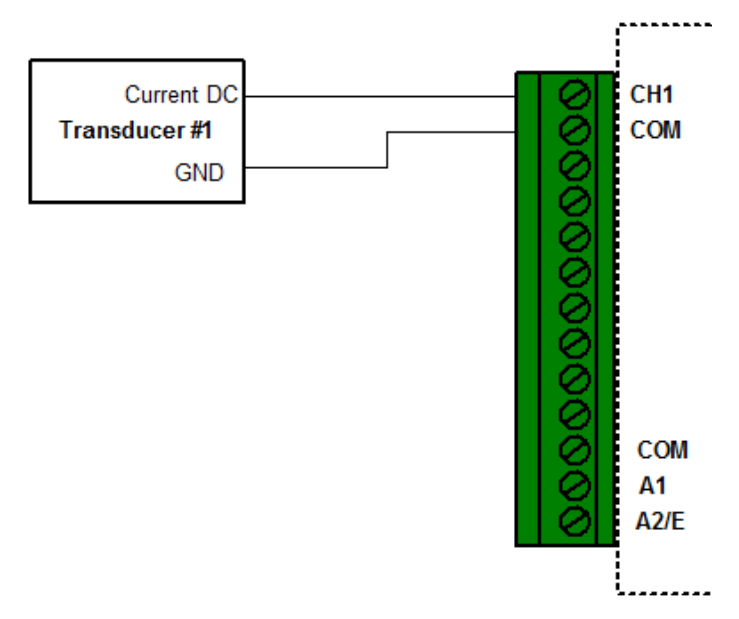

## **Current External Input Connections**

Note: All inputs must share the same common ground.

## **Channel and Sensor Specifications:**

| Connections: | Plugeable terminal block for one external channels, excitation |
|--------------|----------------------------------------------------------------|
|              | controls and alarm outputs                                     |

| Channels:                      | CH0: on-board thermistor $(-40 \sim +70^{\circ}\text{C})$ $(-40 \text{ to } +158^{\circ}\text{F})$ . |  |  |
|--------------------------------|----------------------------------------------------------------------------------------------------|--|--|
|                                | CH1: external 0-25mA current DC                                                                      |  |  |
| ADC Resolution:                | 0.0018%                                                                                              |  |  |
| Accuracy:                      | Thermistor channel: $\pm 0.2^{\circ}C(0^{\circ}C \sim 70^{\circ}C)$                                  |  |  |
|                                | Current channel: $\pm$ 0.1% FSR @ 25°C                                                               |  |  |
| Load Resistance:               | 12 Ohm                                                                                               |  |  |
| <b>Over-current Protection</b> | $\pm$ 100 mA                                                                                         |  |  |

## iLog Thermocouple Data Logger, Model: iTC-80

Besides the on-board thermistor channel, the logger has one external voltage DC channel used to measure thermocouple sensor. The following figure illustrates the correct input connections:

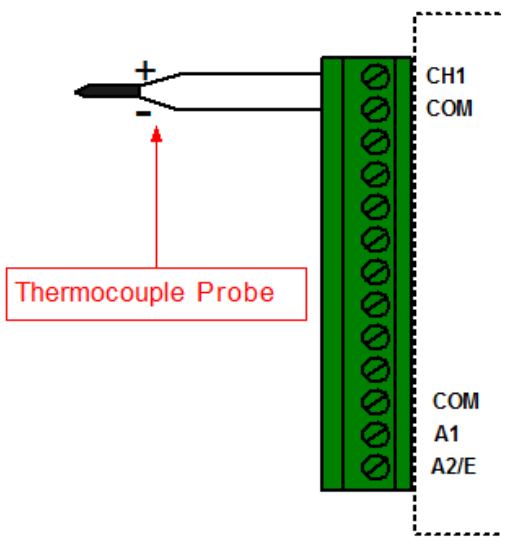

## **Thermocouple Input Connections**

Note: All inputs must share the same common ground.

#### **Channel and Sensor Specifications:**

| Connections:                                                                                          | Plugeable terminal block for one external channel, excitation       |  |  |
|----------------------------------------------------------------------------------------------------|---------------------------------------------------------------------|--|--|
|                                                                                                    | controls and alarm outputs                                          |  |  |
| <b>Channels:</b> CH0: on-board thermistor $(-40 \sim +70^{\circ}C)$ $(-40 \text{ to } +158^{\circ}F)$ |                                                                     |  |  |
|                                                                                                    | CH1 external Voltage DC with input range: -8 to +73 mV              |  |  |
| <b>Resolution:</b>                                                                                    | 0.0018%                                                             |  |  |
| Accuracy:                                                                                             | Thermistor channel: $\pm 0.2^{\circ}C(0^{\circ}C \sim 70^{\circ}C)$ |  |  |
|                                                                                                    | Voltage channel: $\pm$ 0.1% (0.08 mV) @ 25°C + T/C Accuracy         |  |  |
| <b>Over-voltage protection:</b>                                                                       | $\pm$ 20 VDC                                                        |  |  |

#### Measure Temperature:

Based on the thermocouple type you want to use and the desired temperature range you want to measure you can select the correct factory thermocouple equation:

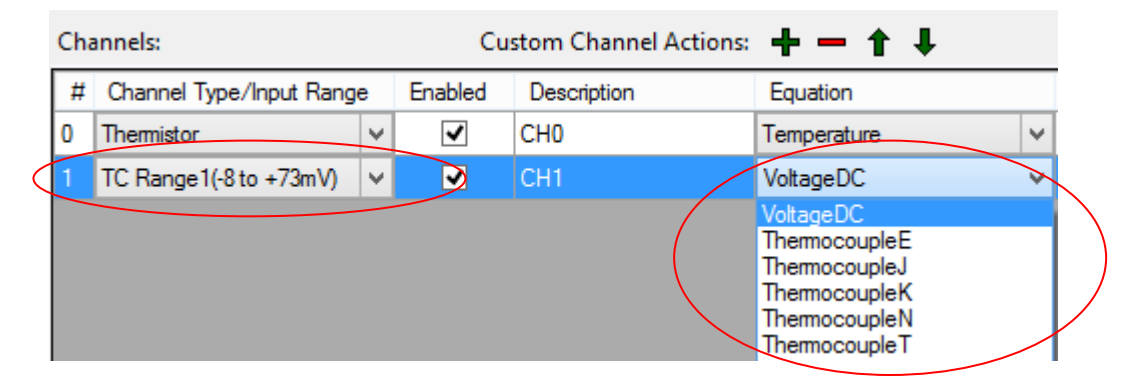

For detailed temperature range and voltage – temperature look-up table of a specific thermocouple type please refer to NIST's website at: <u>http://srdata.nist.gov/its90/download/download.html</u>

## iLog Thermistor, Model: iTH-10

Besides the on-board thermistor channel, the logger has one external channel used to measure the external thermistor or resistor. The following figure illustrates the correct input connections:

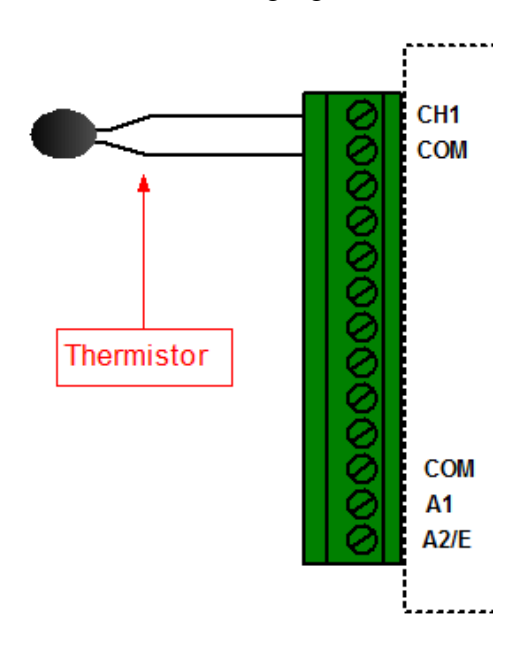

## **Thermistor External Input Connections**

Note: All inputs must share the same common ground.

## **Channel and Sensor Specifications:**

| Connections: | Plugeable terminal block for one external channel, excitation       |  |  |
|--------------|---------------------------------------------------------------------|--|--|
|              | controls and alarm outputs                                          |  |  |
| Channels:    | CH0: on-board thermistor (-40 ~ $+70^{\circ}$ C (-40 to + 158°F).   |  |  |
|              | CH1 external thermistor/resistor                                    |  |  |
| Resolution:  | 0.0018%                                                             |  |  |
| Accuracy:    | Thermistor channel: $\pm 0.2^{\circ}C(0^{\circ}C \sim 70^{\circ}C)$ |  |  |
|              | External channel: $\pm$ 0.2% FSR @ 25°C                             |  |  |

#### Measure Resistance:

Select "Resistance" equation to measure resistance.

| Ch | annels:               |      | Ci      | ustom Channel Act | tions: 🛨 🗕 🕇 🖡                     |
|----|-----------------------|------|---------|-------------------|------------------------------------|
| #  | Channel Type/Input Ra | ange | Enabled | Description       | Equation                           |
| 0  | Thermistor            | 4    | ~       | CH0               | Temperature v                      |
| 1  | External Thermistor   | ~    | ✓       | CH1               | Resistance V                       |
|    |                       |      |         |                   | Resistance<br>Temperature<br>Digit |

## **Measure Temperature:**

The simple way to measure temperature is by using built-in "Temperature" equation. You select "Temperature" in "Equation" column:

| Ln | annels:               |      | C       | ustom Channel Act | ions: 🕈 🗕 T 🕴 |           |            |                     |
|----|-----------------------|------|---------|-------------------|---------------|-----------|------------|---------------------|
| #  | Channel Type/Input Ra | ange | Enabled | Description       | Equation      | Cali. Low | Cali. High | Action              |
| 0  | Thermistor            | ~    | ~       | СНО               | Temperature   | ~ 0       | 0          |                     |
| 1  | External Thermistor   | ~    | ~       | CH1 (             | Temperature   | × 0       | 0          | Change Coefficients |

Then you need to change temperature coefficient values by clicking "Change Coefficients" button in "Action" column:

| ++ | Channel Trans /Iran & Dr | 100  | Frahlad | Description | F- 24-2     |   | Celi Leve | C-E HE-E   | A                   |
|----|--------------------------|------|---------|-------------|-------------|---|-----------|------------|---------------------|
| #  | Channel Type/Input Ra    | inge | Enabled | Description | Equation    |   | Call. LOW | Call. High | Action              |
| 0  | Themistor                | ~    | ~       | CHO         | Temperature | ~ | 0         | 0          |                     |
|    | External Thermistor      | V    | ~       | CH1         | Temperature | ~ | 0         | 0          | Change Coefficients |

In the pop-up dialog enter new temperature coefficient values and click "OK" button.

| Thermistor Coefficients                                                                                                    |                                                                                                    |                   |                       |        |  |  |  |  |
|----------------------------------------------------------------------------------------------------|----------------------------------------------------------------------------------------------------|-------------------|-----------------------|--------|--|--|--|--|
| A thermistor is a type of resistor whose resistance varies significantly with temperature.<br>The Steinhart-Hart equation is widely used for thermistors for a wide range of temperatures with high precision: |                                                                                                    |                   |                       |        |  |  |  |  |
| T =                                                                                                    | a +                                                                                                    | 1<br>b ln (R) +   | c ln <sup>3</sup> (R) | 273.15 |  |  |  |  |
| Where:                                                                                                    | Where: T is temperature in Celsius<br>a, b and c are called the Steinhart-Hart parameters also called<br>temperature coefficients<br>B is resistance in ohms                                    |                   |                       |        |  |  |  |  |
| When you<br>logger, you<br>thermistor i                                                                                                    | When you use 'Temperature' equation for any external thermistor channel of LPTH-1<br>logger, you need to specify a, b and c coefficients which you can get from the<br>thermistor manufacturer. |                   |                       |        |  |  |  |  |
| If you know the thermistor part number you can also send us an email and we will calculate those coefficient values for you.                                                                                   |                                                                                                    |                   |                       |        |  |  |  |  |
| Please enter the following temperature coefficient values:                                                                                                    |                                                                                                    |                   |                       |        |  |  |  |  |
| a:<br>0.001462721                                                                                                    | 1                                                                                                    | b:<br>0.000239215 | c:<br>9.              | 7E-08  |  |  |  |  |
| Help                                                                                                    |                                                                                                    |                   | OK                    | Cancel |  |  |  |  |

You can also use a custom equation to do the same job or even more complicated calculation. An example of external thermistor equation is included in SiteView package. When you create your own equation you can refer to this equation and replace those temperature coefficients with the ones obtained from the thermistor manufacturer. The contents of the sample equation looks like this:

```
1
2
3
  //An example for external thermistor channel.
4 //You may change a,b and c values based on the thermistor spec
5 //Value 'Input' is resistance value
6 public double ExtThermistor2 (double Input)
7
  {
8
9
       double a, b, c, lgr, Output;
       //different thermistor will have different a, b, c values
10
11
       a = 0.001028444;;
12
       b = 0.000239244;
13
       c = 0.00000156;
14
15
       //validation
16
       if(Input <= 0)</pre>
17
           Input = 1;
       //==========
18
19
       lgr = Math.Log(Input);
20
21
         Output = 1f / (a + b * lgr + c * lgr * lgr * lgr) - 273.15f;
22
23
         return Output;
24
25 }
2.6
```

Once you have created your equation, you can apply it to the channel:

| Ch | annels:              |      | C       | ustom Channel Ac | tions: 🛨 🗕 🕇 🦊                                                                                                    |   |   |
|----|----------------------|------|---------|------------------|----------------------------------------------------------------------------------------------------|---|---|
| #  | Channel Type/Input R | ange | Enabled | Description      | Equation                                                                                                    |   | ( |
| 0  | Themistor            | ¥    | -       | CH0              | Temperature                                                                                                    | ~ | 0 |
| 1  | External Thermistor  | ~    | ~       | CH1              | Temperature                                                                                                    | × | 0 |
|    |                      |      |         |                  | Resistance<br>Temperature<br>Digit<br>Ave5Points<br>CO_200PPM<br>DewPointEquation<br>ExtThemistor2<br>myequation1<br>MyFirstEquation |   |   |

## iLog Strain Gauge/Bridge Data Logger, Model: iBG-[X]

iBG logger has one external strain gauge/bridge differential voltage and one excitation sense channel to measure the excitation power supply.

| Model   | Input Range  |
|---------|--------------|
| iBG-8   | $\pm 8 mV$   |
| iBG-16  | $\pm 16 mV$  |
| iBG-32  | $\pm 32mV$   |
| iBG-65  | $\pm 65 mV$  |
| iBG-130 | ± 130mV      |
| iBG-260 | ± 260mV      |
| iBG-520 | $\pm 520 mV$ |

iBG provide seven models for different input ranges:

## What is a Strain Gauge

A strain gauge (also strain gage) is a device used to measure the strain of an object. The gauge is attached to the object by a suitable adhesive. As the object is deformed, the foil is deformed, causing its electrical resistance to change. This resistance change, usually measured using a Wheatstone bridge, is related to the strain by the quantity known as the gauge factor. The gauge factor GF is defined as:

$$GF = \frac{\Delta R/R_G}{\epsilon}$$

where

 $\Delta R$  is the change in resistance caused by strain,  $R_G$  is the resistance of the undeformed gauge, and  $\epsilon$  is strain.

A Wheatstone bridge is an electrical circuit used to measure an unknown electrical resistance by balancing two legs of a bridge circuit. The Wheatstone bridge consists of four resistances (R1, R2, R3 and R4), an excitation voltage and an output voltage. Generally, one or more of the resistances are variable and change in accordance with some physical phenomenon, such as strain in this case. The Wheatstone bridge then converts this change in resistance to a change in voltage.

There are 3 configurations are used - quarter bridge, half bridge or full bridge.

## **Quarter Bridge Circuit:**

Only one active strain gauge (Rg) is used as shown below. R3 is the inactive gauge, which is identical to the active gauge but does not encounter any mechanical strains and is used for compensating the temperature effect. The other two arms contain fixed resistors.

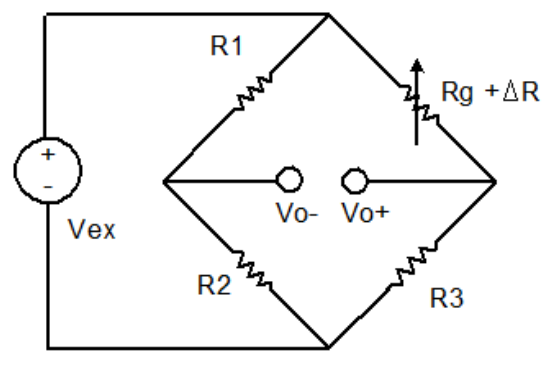

F1. Quarter Bridge

## Half Bridge Circuit:

If the dummy gauge in the above figure is replaced by an active gauge, as shown below, the resulting arrangement is called a half bridge. The half bridge has advantages for temperature compensation and higher bridge sensitivity over the quarter bridge so that small strain levels can be detected more accurately.

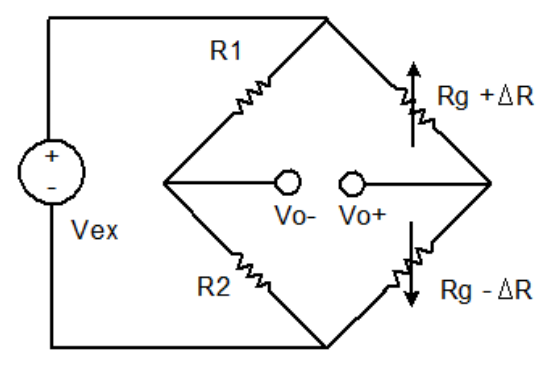

F2. Half Bridge

## Full Bridge Circuit:

If four active gauges are employed in the circuit, the arrangement is called Full Bridge as shown below. It is automatically temperature compensated when all four active gauges bonded on the same material, and the highest sensitivity is obtained.

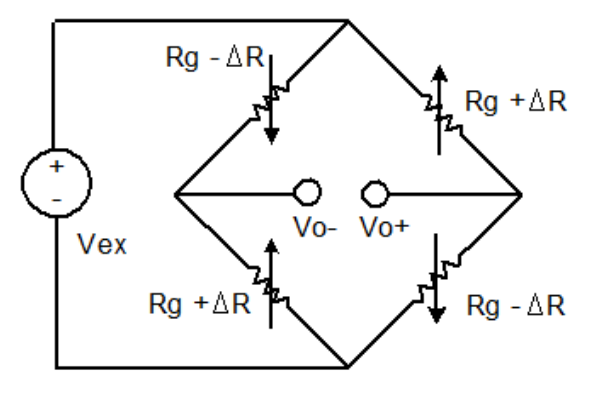

F3. Full Bridge

## **Connect Strain Gauge to a Data Logger**

iLog Srtrain Gauge/Bridge data logger supports six-wire configuration when connecting to a wheatstone bridge circuit. The following wirings are for SiteView built-in Strain Gauge equations:

#### Wiring for Quarter Bridge Circuit:

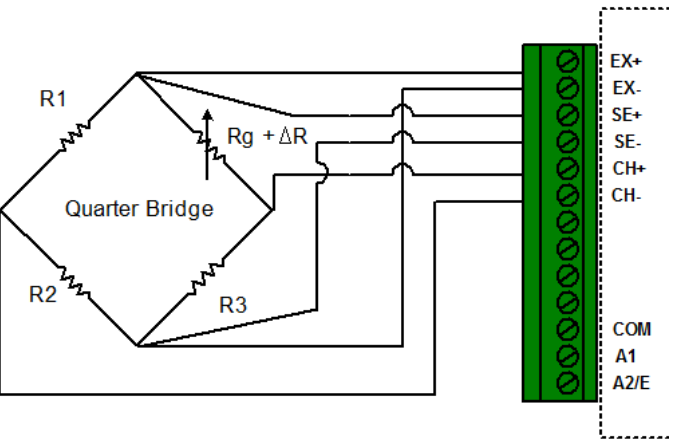

F4. Wiring for Quarter Bridge Circuit

This circuit is for equation "QuarterBridge". When configure the logger, choose "QuarterBridge" equation and click "Change GF" to change the Gauge Factor.

| Cha | annels:                  | Cu       | tom Channel Action | s 🕂 🗕 🕇 🖡 👘   |   |           |            |           |
|-----|--------------------------|----------|--------------------|---------------|---|-----------|------------|-----------|
| #   | Channel Type/Input Range | Enabled  | Description        | Equation      |   | Cali. Low | Cali. High | Action    |
| 0   | SGS_2P5V 😽               | ~        | СНО                | VoltageDC     | ~ | 0         | 0          |           |
| 1   | SG Range1(+/-8mV) 🛛 💌    | <b>~</b> | СН1                | QuarterBridge | * | 0         | 0          | Change GF |
|     |                          |          |                    |               |   |           |            |           |

## Wiring for Half Bridge Circuit:

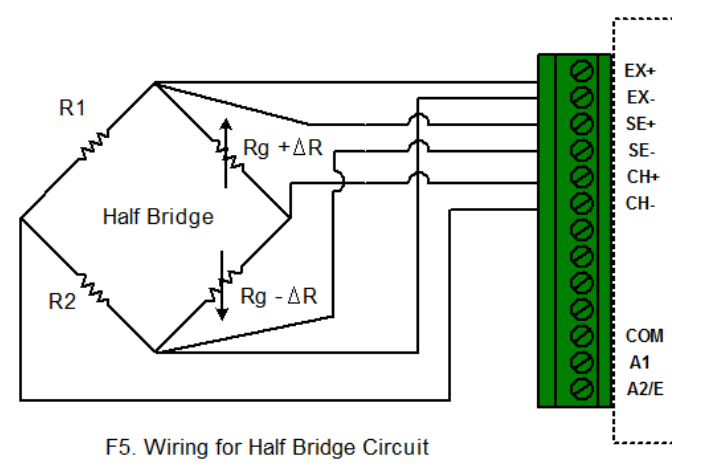

This circuit is for equation "HalfBridge". When configure the logger, choose "HalfBridge" equation and click "Change GF" to change the Gauge Factor.

## Wiring for Full Bridge Circuit:

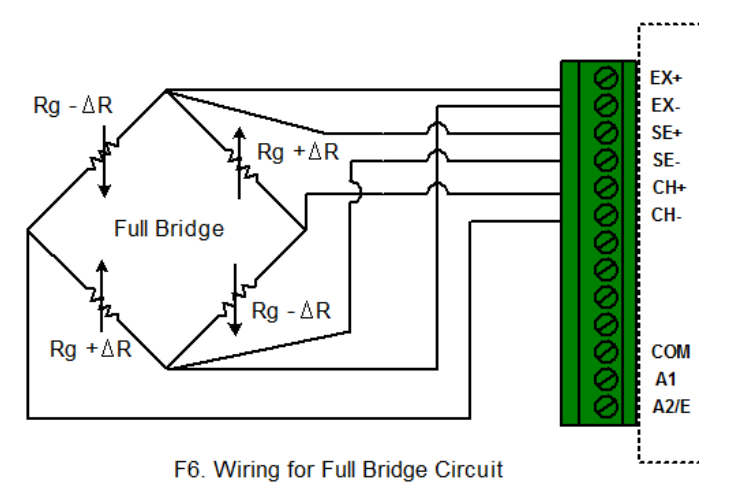

This circuit is for equation "FullBridge". When configure the logger, choose "FullBridge" equation and click "Change GF" to change the Gauge Factor.

## **Other Bridge Circuit:**

If your bridge circuit is not included in the above configurations, you may need to write your own equation. SiteView includes a custom equation "BridgeSample" for your reference. The source code looks like:

```
// Sample Equation for iLog Strain Gauge/Bridge
public double SampleBridge(double Input)
{
    //Change it according to your curcuit
    double GF = 1;//Gauge Factor
    //The voltage of the bridge output
```

```
double Vo = Input;
//The voltage of the Excitation sense channel
double Vex = Channels[0].Measurement;
/* this block is for half bridge circuit
double strain = -2 * Vo / (Vex * GF);
return strain;
*/
/* this block is for full bridge circuit
double strain = -Vo / (Vex * GF);
return strain;
*/
/* this block is for quarter bridge circuit */
double strain = -4 * Vo / ((2 * Vo + Vex) * GF);
return strain;
```

```
}
```

#### **Channel and Sensor Specifications:**

| Connections:                    | Pluggable terminal block for one external channels, excitation       |
|---------------------------------|----------------------------------------------------------------------|
|                                 | controls and alarm outputs                                           |
| Channels:                       | CH0: on-board thermistor $(-40 \sim +70^{\circ}C)$ (-40 to + 158°F). |
|                                 | CH1: external 0-10VDC.                                               |
| <b>Resolution:</b>              | 0.0018%                                                              |
| Accuracy:                       | Thermistor channel: $\pm 0.2^{\circ}C(0^{\circ}C \sim 70^{\circ}C)$  |
|                                 | Voltage channel: $\pm$ 0.05% FSR @ 25°C                              |
| Input Impedance:                | > 1 Mohms                                                            |
| <b>Over-voltage</b> protection: | $\pm$ 40 VDC                                                         |

## **4 Basic Functions**

## **Built-In Equations**

Equation and Channel Type are two essential parameters to make sure the physical measurement can be converted correctly.

An equation is a software functionality identified by its name of up to 16 characters. A built-in equation is an equation provided by SiteView software to convert a measurement for a specific channel type.

A channel must have an equation assigned to it in order to make the measurement conversion.

"Digit" built-in equation can be assigned to any channel type. If you assign "Digit" equation to a channel the physical measurement will be the original digital value measured by ADC (Analog-to-digital converter) hardware.

| Channel Type        | Equation Name | Equation Description        |
|---------------------|---------------|-----------------------------|
| Internal-Thermistor | Temperature   | Temperature                 |
| External-Thermistor | Temperature   | Temperature                 |
| 0-10 VDC            | VoltageDC     | Voltage DC                  |
| 25 mA DC            | CurrentDC     | Current DC                  |
| Thermocouple        | ThermocoupleE | Thermocouple E              |
| Rage1:              | ThermocoupleJ | Thermocouple J              |
| -8 to +73 mV        | ThermocoupleK | Thermocouple K              |
|                     | ThermocoupleN | Thermocouple N              |
|                     | ThermocoupleT | Thermocouple T              |
|                     | VoltageDC     | Voltage DC                  |
| Thermistor          | Temperature   | Default external thermistor |
|                     |               | type.                       |
|                     | Resistance    | Any resistor with range     |
|                     |               | bigger than 1 Kohm          |

The following table lists all available built-in equations for all channel types:

## Measuring & Logging

During the session of logging, when it's time to sample, iLog data logger measures the signal of each enabled channel, converts it to digital value and saves to the on-board memory.

iLog data logger uses a group of preset parameters to decide when and how to take in data and save it to the memory. Those parameters can be configured by SiteView software and their definitions are given as below:

## Start Time:

This parameter specifies the date and time when the logger starts the session of logging.

## End Time:

This parameter specifies the date and time when the logger will stop the session of logging. This value may be overridden by **Logging Mode** parameter. . If **Logging Mode** was set to **Continue Logging**, the **Start Time** and the **End Time** will be shifted forward.

## **Sampling Interval:**

This parameter specifies the time span the logger will wait after it takes the first sample and before it takes the second sample.

If the logger is configured with a sampling interval of 4 seconds or faster, it will operate in fast sampling mode. When a logger is in fast sampling mode, it has the following conditions:

- 1. The logger needs external power supply (supplied by USB or AUX port) for the logging period.
- 2. Any communications with the logger will interrupt its operation and stop the recording.
- The number of enabled channels depends on the sampling intervals:
   1 channel with 20 ms interval
   2 channels with 30 ms interval

## **Logging Mode:**

This parameter specifies if the logger will stop or continue logging when the memory is full. Available settings are **Stop Logging** and **Continue Logging**.

If **Logging Mode** was set to **Stop Logging**, the logger will stop logging at the **End Time**. If **Logging Mode** was set to **Continue Logging**, the logger will continue logging and the oldest data will be overwritten by the new data.

## **Downloading Data**

The data in the logger can be transferred to the computer by SiteView software. If the logger is not in **Fast Sampling** mode, the data can be downloaded any time even when the logger is still recording. If the logger is in **Fast Sampling** mode, downloading the data will make the logger stop logging at the time when it received the downloading command.

The readings saved in the logger are ADC digital values, and will be converted to physical measurements by SiteView software after they are downloaded to the computer. The data conversion is handled by an equation that may be embedded in SiteView software or a script provided by the user.

## **Field Activation**

iLog data logger comes with an on-board activation button which can be used to activate/initiate the logging session in the field.

To activate the logger for new session:

1. With the SiteView software, open the configuration dialog of the logger, and set the start time to any time the desired start time will never reaches. Click **OK** button to save new settings to the logger.

| Time to Start:         |            |
|------------------------|------------|
| 07/08/2010, 4:11:44 PM | ~          |
| Time to End:           | $\searrow$ |
| 18/09/2010, 4:31:44 PM | *          |

|  | Apply | ок | Cancel |
|--|-------|----|--------|
|--|-------|----|--------|

2. The logger is now in **Start Delay** mode. When you need to activate the logger, press and hold the Activation button on the logger. When you see the status LED starts to flash release the button. The logger is now activated and is recording data.

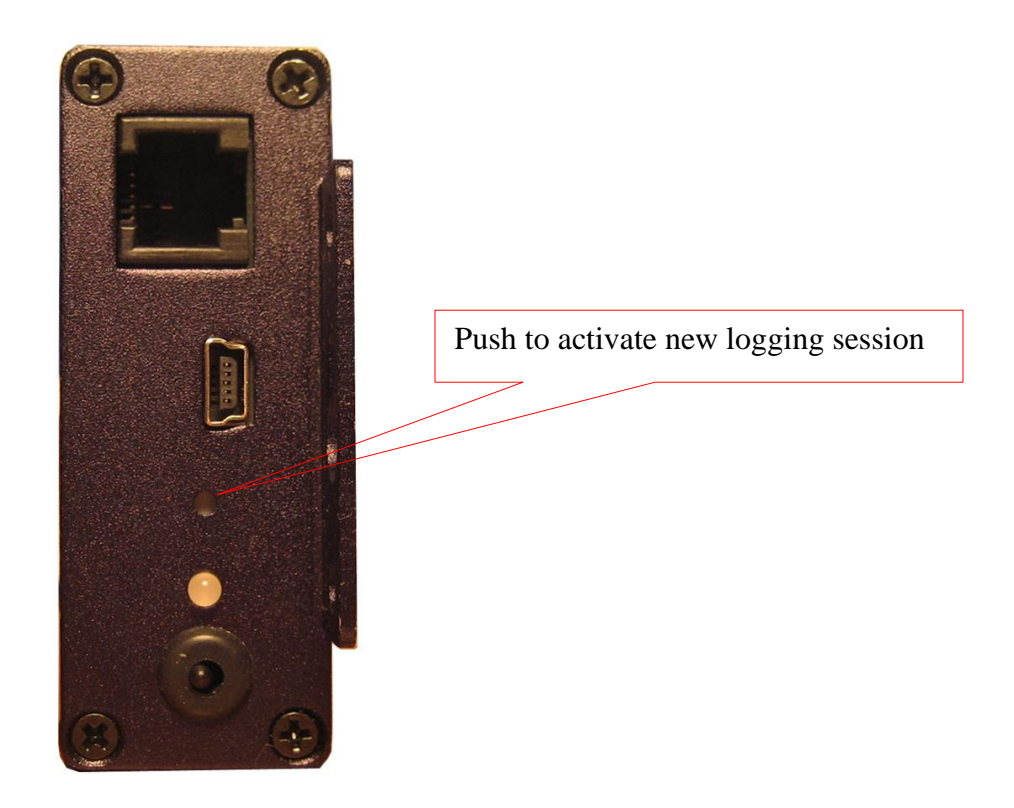

**Field Activation** 

Note: The activation button cannot be further activated once the logger has started the new session.

## **Reset Device**

The on-board activation button can also be used as a reset button in case the data logger does not respond to the PC communications.

Reset of CPU will cause the data and clock losses. Please reconfigure the logger after the recovery.

To reset the CPU, press and hold the activation button, the LED starts to blink in RED color with interval of one second. After 10 seconds the LED starts quick blinking to indicate it will reset the CPU. Release the button when you see this. Then plug the logger to USB port of PC, Site View should show it under the USB comm Tab.

## Status LED

iLog logger has an on-board LED used to indicate:

1. Sampling:

When the LED was enabled by SiteView, it will flash once in green when the logger is sampling. The colour of the LED can be overridden by the following conditions:

2. Alarms:

The LED will flash amber when it samples if any channel alarms are enabled and are triggered.

3. Low Battery: The LED will flash in red when it samples if the logger detects a low battery level.

If you do not need the LED to indicate the status of operation you can disable it (via SiteView) in order to increase the battery life.

## Alarm1 & A2/EXT Terminals

Alarm1 and A2/EXT terminals internally connect to the on-board N-channel MOSFET switches. They can be used to control an external power supply to turn on/off devices like lamp, strobe light or siren, or coil relays. The maximum power the switches can supply is 200mA @ 24VDC.

The internal schematics of the switches are as follows:

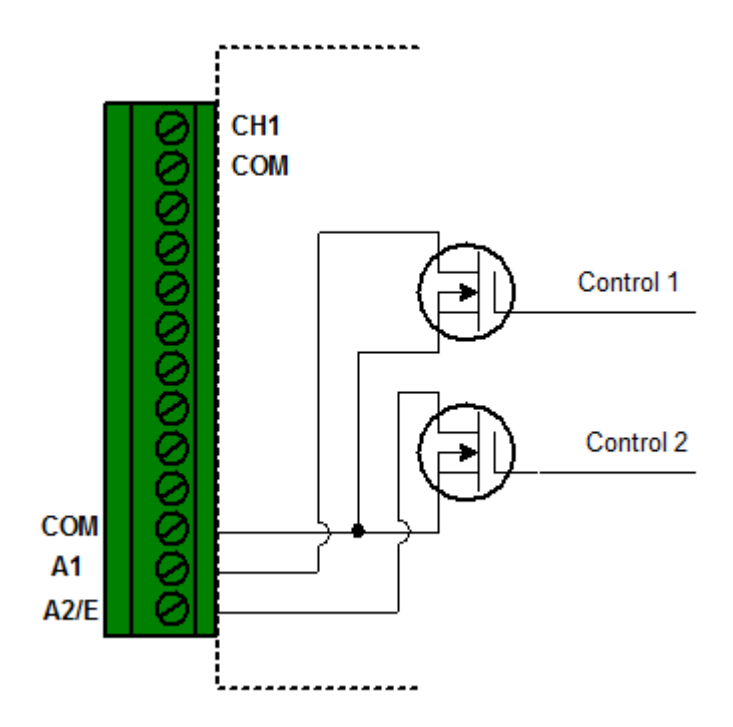

Alarm1 and A2/EXT can be associated with alarm state and/or excitation control. Please refer to Alarm Output and Excitation Control for details.

## Alarm Output

The logger will be in a state of alarm if **ALL** of the following conditions are met:

- 1. Channel alarms are enabled.
- 2. The logger is logging the data.
- 3. Current sampled reading is beyond low or high alarm thresholds.
- 4. Alarm-On Delay counter has moved down to zero.

When the logger is in alarm state, Alarm1 and/or A2/E terminal strips can be configured by SiteView to be activated certain time after an alarm was triggered. The delay time selections are: 0, 1, 2, 3, 4, 5, 6, 7, 8, 9, 10 minutes.

The following alarm output combinations can be set by SiteView:

| Alarm1 & A2/E Options                        | Description                      |
|----------------------------------------------|----------------------------------|
| Disable any output -> Alarm1 and A2/EXT      | No output connects to Alarm1 and |
|                                              | A2/E terminals.                  |
| High alarm -> A2/EXT only                    | High-alarm state controls A2/EXT |
|                                              | terminal.                        |
| Low alarm -> Alarm1 only                     | Low-alarm state controls Alarm1  |
|                                              | terminal.                        |
| High alarm -> A2/EXT and low alarm -> Alarm1 | High-alarm state controls A2/EXT |

|                                                 | terminal and low-alarm state controls  |
|-------------------------------------------------|----------------------------------------|
|                                                 | A1 terminal.                           |
| High alarm and low alarm -> Alarm1              | Both high and low alarm states control |
|                                                 | A1 terminal.                           |
| Excitation control -> A2/EXT                    | Excitation controls A2/EXT terminal.   |
| Excitation control -> A2/EXT and both alarms -> | Excitation controls A2/EXT and both    |
| Alarm1                                          | high and low alarm states control      |
|                                                 | Alarm1 terminal.                       |
| Excitation control -> A2/EXT and low alarm ->   | Excitation controls A2/EXT terminal    |
| Alarm1                                          | and low alarm state controls Alarm1    |
|                                                 | terminal.                              |
| Excitation control -> A2/EXT and high alarm ->  | Excitation controls A2/EXT terminal    |
| Alarm1                                          | and high alarm state controls Alarm1   |
|                                                 | terminal.                              |

The following schematics illustrate the physical connections required to control and drive an external device by the alarm output:

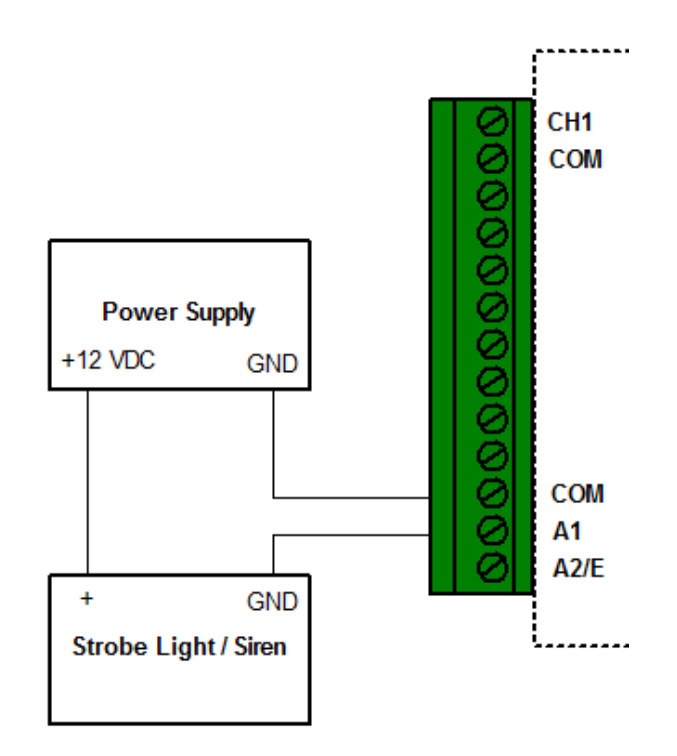

## Alarm1 is used as switch to turn on/off siren based on alarm state.

If the alarm device needs more power to drive, A1 provides control signal to drive a coil relay as follows:

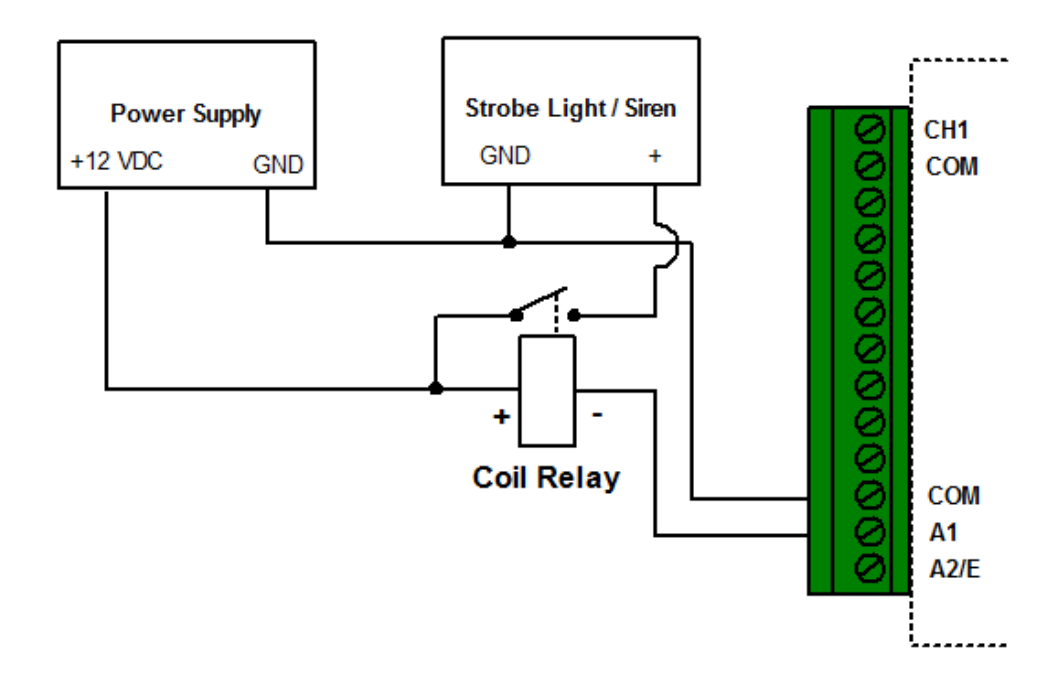

Alarm1 is used as switch of the power supply.

## **Excitation Output**

Excitation output is used when you need to save the electric power of the device that provides the signal source to the data logger. When there is no local power available and a battery pack is used to power the transducer, excitation control greatly reduces power consumption. It turns on the transducer only when it samples the data and turns off the transducer after the sampling.

A2/EXT on the terminal strips can be configured by SiteView software for excitation output purpose.

The following schematics illustrate the physical connections required to switch on/off an external battery pack for a 2-wire current loop transmitter:

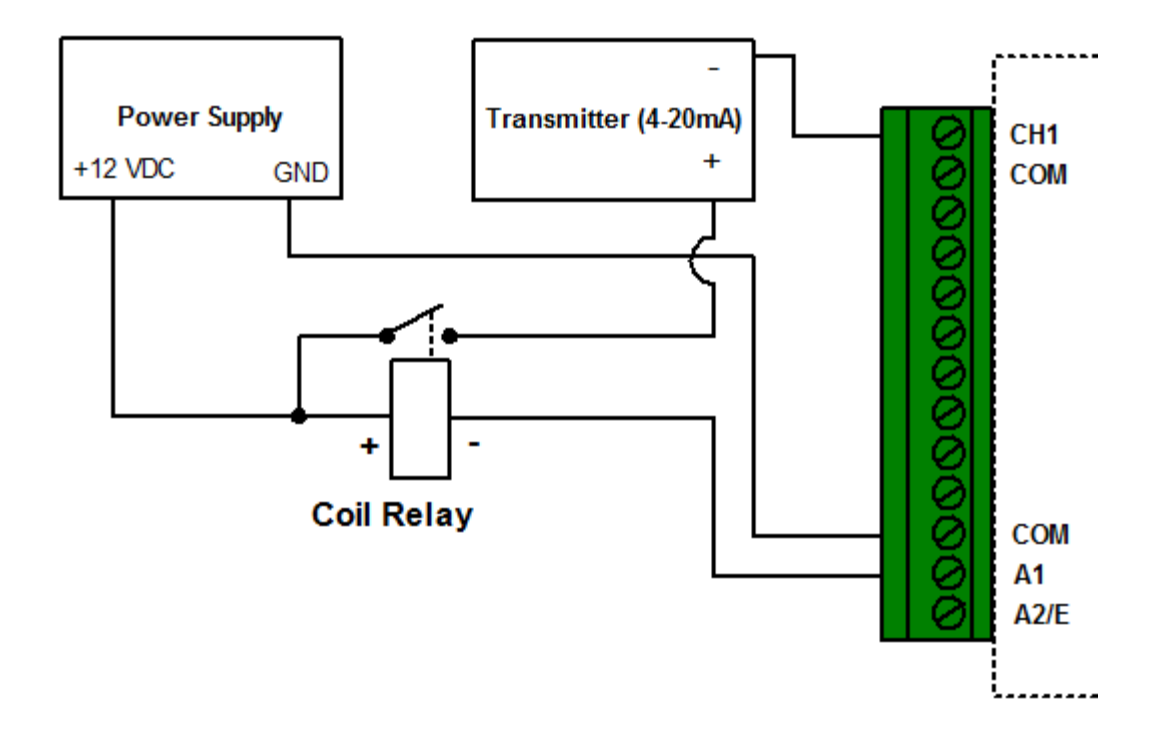

## 5. Software

SiteView Windows software is used to communicate with the iLog data logger for data downloading, logging management, and channel range configuration.

This section outlines basic functions that SiteView offers. For complete instructions on how to use SiteView software please refer to **SiteView User's Manual** available for download online.

## System Requirements

Computer: CPU: 1.0 GHZ or above Memory: 256M or above Port: 1 USB port or 1 COM port Hard Drive: 1GB or above

Operating System: Window XP with SP2 or above, Window Vista, Window 7

## **Communications Interfaces**

The iLog logger has both TTL-compatible serial port and USB interface. It can communicate with host device via either USB or serial port.

The following schematics illustrate different options that SiteView software can communicate with a data logger.

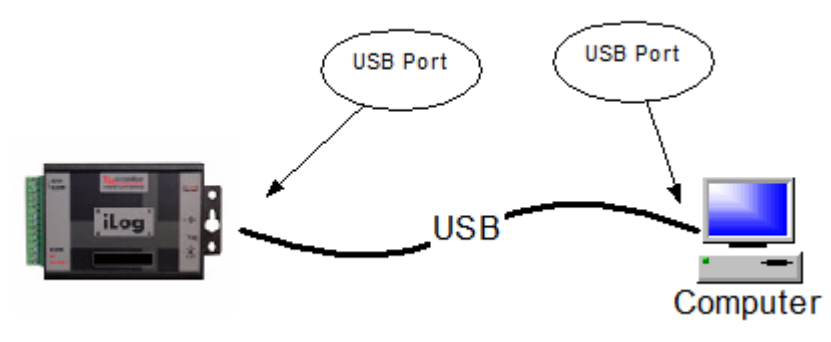

**USB** Connection

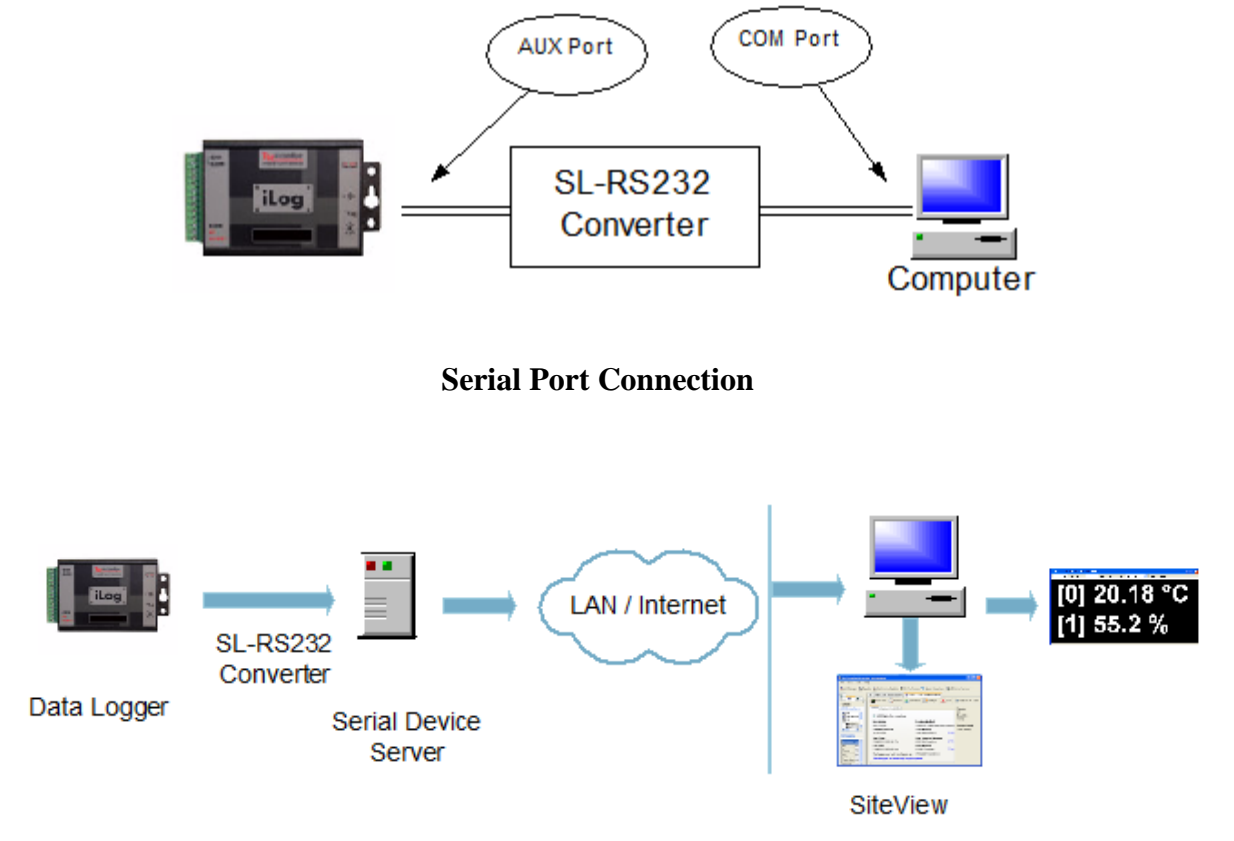

**Ethernet Connection (with Ethernet – Serial Converter)** 

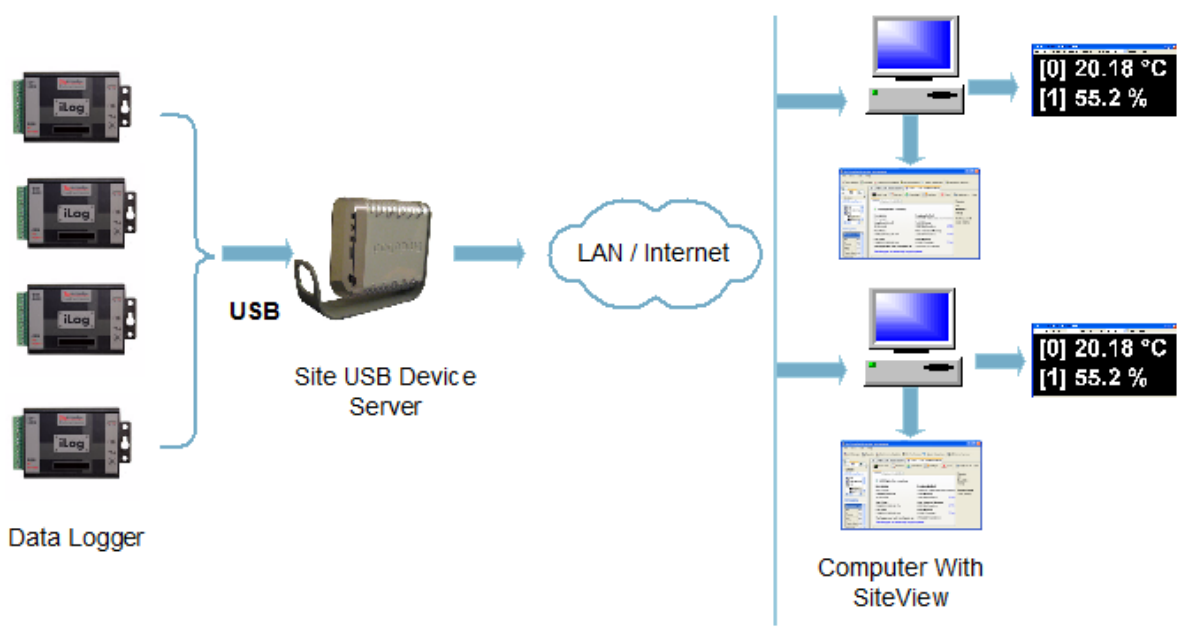

Ethernet Connection (with Site USB Device Server)

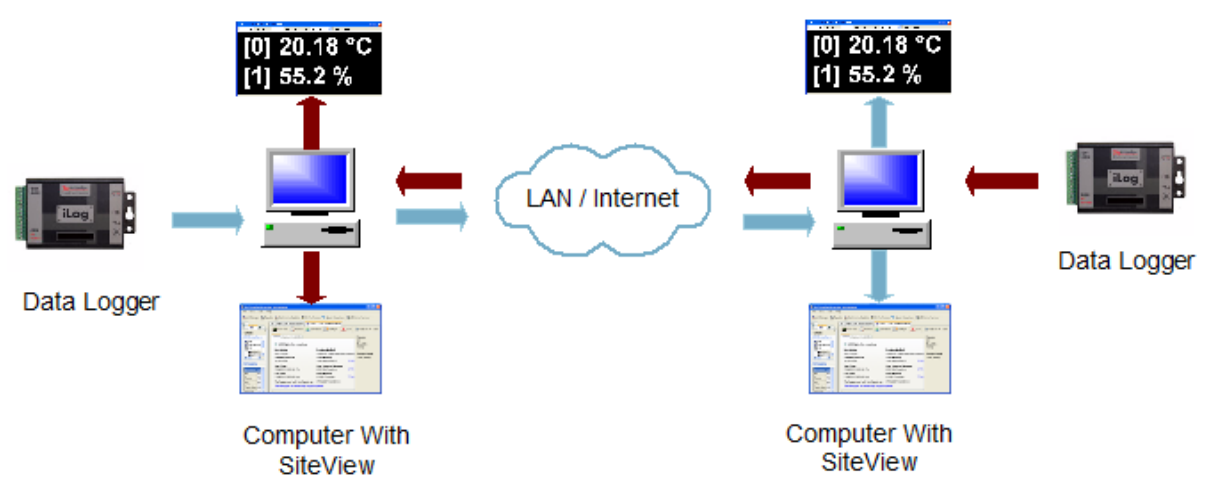

Ethernet Connection (with SiteView USB Device Service)

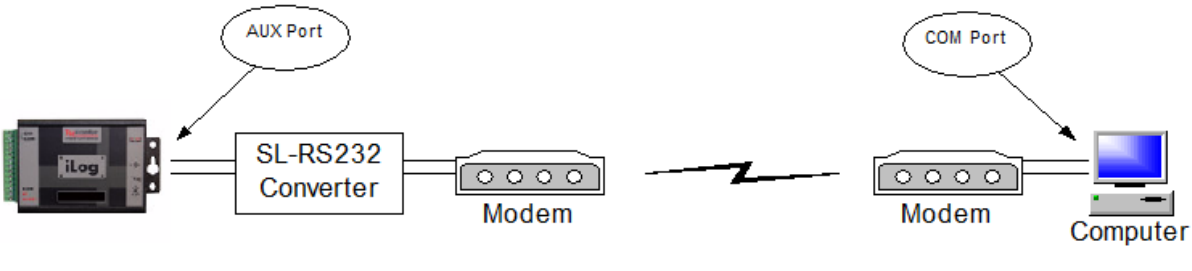

**Modem Connection** 

## Install SiteView and USB Driver

1. Configure for Windows 8 User:

## Please skip this section if your operating system is NOT Windows 8!

For Windows 8 user, in order to install the USB Driver properly, the following steps must be followed before the installation of SiteView software:

- A. Mouse over the lower-right corner of the screen, then select **Settings.**
- B. Select Change PC Settings.
- C. Navigate to General and under Advanced Startup. Click Restart Now.
- D. Now Windows 8 will restart in the advanced menu options, click on Troubleshoot.
- E. Click on Advanced options.
- F. Click the Startup Settings option from the menu.
- G. The Startup Settings will allow you to change various Windows configuration options. Click **Restart**.

H. Now Windows 8 will reboot. But instead of going to the Desktop it will start in the Startup Settings page. Choose option: 7) Disable driver signature enforcement by pressing F7 or the number 7. Then the windows will boot to the mode allowing the USB Driver to be installed.

Windows 8 is now ready for SiteView installation.

2. Install SiteView.

Insert the included CD to the CD Drive. The installation should start to run automatically. Follow the on-screen instructions to complete the installation.

| 🗟 SiteView                                                                                                    |
|----------------------------------------------------------------------------------------------------|
| Welcome to the SiteView Setup Wizard                                                                                                    |
| The installer will guide you through the steps required to install SiteView on your computer.                                                                                                    |
| WARNING: This computer program is protected by copyright law and international treaties.<br>Unauthorized duplication or distribution of this program, or any portion of it, may result in severe civil<br>or criminal penalties, and will be prosecuted to the maximum extent possible under the law. |
| Cancel < Back Next >                                                                                                    |

Click "Next >" button to proceed to the next page.

| 😸 SiteView                                                                                                    |                                                                                                    |
|----------------------------------------------------------------------------------------------------|----------------------------------------------------------------------------------------------------|
| License Agreement                                                                                                    | Tistruments Inc.                                                                                                    |
| Please take a moment to read the lic<br>Agree'', then ''Next''. Otherwise click                                                                        | ense agreement now. If you accept the terms below, click "I<br>. "Cancel".                                                                                                    |
| Software License Ag                                                                                                    | reement                                                                                                    |
| IMPORTANT - Read this care                                                                                                    | fully before using this product.                                                                                                    |
| PLEASE READ THIS SOFTW<br>DOWNLOADING OR USING<br>BY CLICKING ON THE ACCE<br>DOWNLOADING THE PROD<br>CONTAINS THIS PRODUCT,<br>AGREEMENT. IF YOU DO NO | ARE LICENSE AGREEMENT CAREFULLY BEFORE<br>THE SOFTWARE.<br>PT BUTTON, OPENING THE PACKAGE,<br>UCT, OR USING THE EQUIPMENT THAT<br>YOU ARE CONSENTING TO BE BOUND BY THIS<br>DT AGREE TO ALL OF THE TERMS OF THIS |
| 💿 I Do Not Agree                                                                                                    | O I Agree                                                                                                    |
|                                                                                                    | Cancel < Back Next >                                                                                                    |

Please read the License Agreement carefully. If you accept the terms click "I Agree", then click "Next >" button. Otherwise click "Cancel" to cancel the installation.

| SiteView 1.0.1                                                                                                    |                                          |
|----------------------------------------------------------------------------------------------------|------------------------------------------|
| Select Installation Folder                                                                                                    | Instruments Inc.                         |
| The installer will install SiteView 1.0.1 to the following folder.<br>To install in this folder, click "Next". To install to a different fo | older, enter it below or click "Browse". |
| Folder:                                                                                                    |                                          |
| Eolder:<br>C:\Microedge Instruments Inc\SiteView 1.0.1\                                                                                     | Browse                                   |
| Eolder:<br>C:\Microedge Instruments Inc\SiteView 1.0.1\                                                                                     | Browse<br>Disk Cost                      |
| Eolder:<br>C:\Microedge Instruments Inc\SiteView 1.0.1\<br>Install SiteView 1.0.1 for yourself, or for anyone who uses                      | Browse<br>Disk Cost                      |
| Eolder:<br>C:\Microedge Instruments Inc\SiteView 1.0.1\<br>Install SiteView 1.0.1 for yourself, or for anyone who uses<br>© Everyone        | Browse<br>Disk Cost                      |

In this dialog select a destination folder where SiteView will be installed. We recommend you keep the default folder.

Once you are ready, click "Next >" button to proceed to the next page.

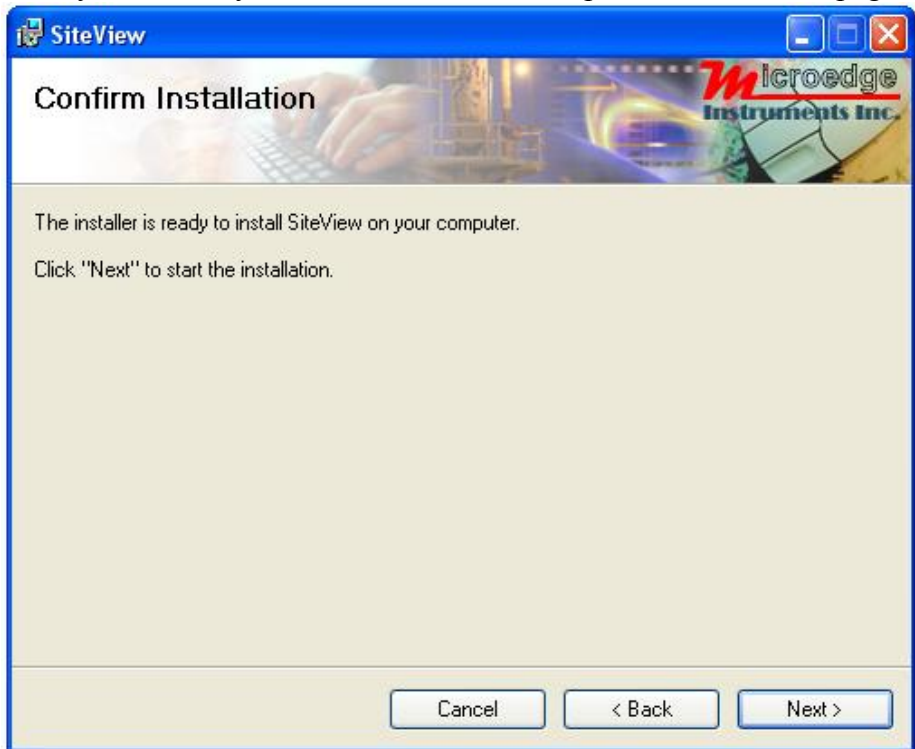

This confirmation page gives you the chance to modify previously selected options. Click "Next >" button to start the installation.

| 🔀 SiteView                   |        |                   |
|------------------------------|--------|-------------------|
| Installing SiteView          | CL     | Trustruments Inc. |
| SiteView is being installed. |        |                   |
| Please wait                  |        |                   |
|                              |        |                   |
|                              |        |                   |
|                              |        |                   |
|                              |        |                   |
|                              | Cancel | KBack Next>       |

Depending on the operating system, you may see the dialog similar to the one below displayed. Please select "**Continue Anyway**" or "**Install this driver software anyway**" to allow the software and the driver to be installed.

| 😵 Win     | dows  | Security                                                                                                    |
|-----------|-------|----------------------------------------------------------------------------------------------------|
| $\otimes$ | Win   | ndows can't verify the publisher of this driver software                                                                                                    |
|           | _     |                                                                                                    |
|           | •     | Don't install this driver software<br>You should check your manufacturer's website for updated driver software<br>for your device.                                                                             |
|           | *     | Install this driver software anyway<br>Only install driver software obtained from your manufacturer's website or<br>disc. Unsigned software from other sources may harm your computer or steal<br>information. |
| 🕑 s       | ee de | tails                                                                                                    |

As SiteView is being installed the above dialog shows the installation progress by percentage. Once the installation is complete, the below dialog appears:

| 记 SiteView                                |                      |                          |                  |
|-------------------------------------------|----------------------|--------------------------|------------------|
| Installation Complete                     |                      |                          | edge<br>its Inc. |
| SiteView has been successfully installed. |                      |                          |                  |
| Click ''Close'' to exit.                  |                      |                          |                  |
| Please use Windows Update to check for    | any critical update: | s to the .NET Framework. |                  |
|                                           | Cancel               | K Back Clos              | e                |

Click "Close" button to finish the installation and close the dialog.

## **Connect Data Logger**

Connect the logger to the computer's USB port. Windows Vista and Windows 7 will automatically recognize the data logger.

For Windows XP user, the following dialog window will appear:

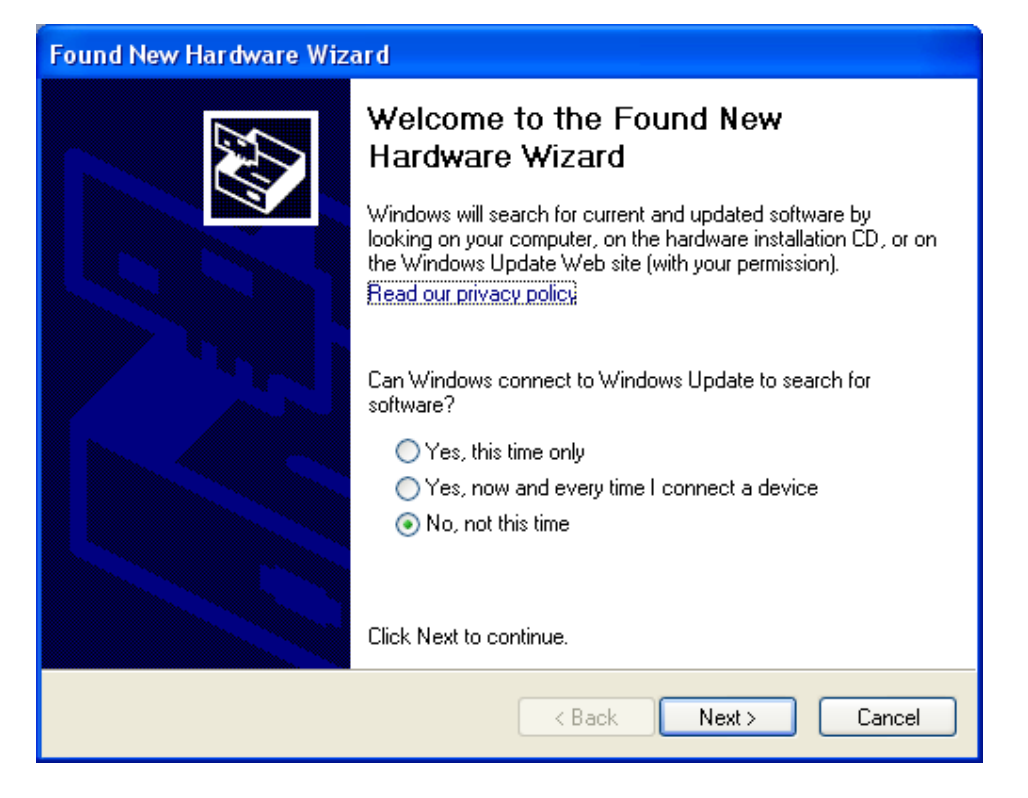

Select "No, not this time" from options available and then Click "Next >" to proceed with the installation.

| Found New Hardware Wizard |                                                                                                    |
|---------------------------|----------------------------------------------------------------------------------------------------|
|                           | is wizard helps you install software for:<br>Site-Log Logger<br>If your hardware came with an installation CD<br>or floppy disk, insert it now.<br>hat do you want the wizard to do?<br>Install the software automatically (Recommended)<br>Install from a list or specific location (Advanced)<br>ck Next to continue. |
|                           | < Back Next > Cancel                                                                                                    |

Select "Install the software automatically (Recommended)" as shown in the above figure and then click "Next >".

| Found | New Hardware Wizard                                                                 |
|-------|-------------------------------------------------------------------------------------|
| Plea  | ise select the best match for your hardware from the list below.                    |
| G     | Site-Log Logger                                                                     |
|       | Description Version Manufacturer Location                                           |
|       | Site-LogLogger 2.8.8.0 FTDI c:\windows\inf\oem5.ir                                  |
|       | Site-Log Logger 2.8.8.0 Microedge Instruments Inc. c:\windows\inf\oem9.ir           |
|       |                                                                                     |
| 4     | This driver is not digitally signed! <u>Tell me why driver signing is important</u> |
|       | < Back Next > Cancel                                                                |

Select the item with Manufacturer of Microedge Instruments Inc and click "Next>" to proceed.

In the following message dialog, click "Continue Anyway" to continue with the installation:

| Hardwa   | re Installation                                                                                                    |
|----------|----------------------------------------------------------------------------------------------------|
| <u>.</u> | The software you are installing for this hardware:<br>Site-Log Logger<br>has not passed Windows Logo testing to verify its compatibility<br>with Windows XP. (Tell me why this testing is important.)<br>Continuing your installation of this software may impair<br>or destabilize the correct operation of your system<br>either immediately or in the future. Microsoft strongly<br>recommends that you stop this installation now and<br>contact the hardware vendor for software that has<br>passed Windows Logo testing. |
|          | Continue Anyway STOP Installation                                                                                                    |

The screen below will be displayed as Windows copies required driver files:

| Found New Hardware Wizard                                                                                       |
|----------------------------------------------------------------------------------------------------|
| Please wait while the wizard installs the software                                                              |
| Site-Log Logger                                                                                                 |
| Setting a system restore point and backing up old files in case your system needs to be restored in the future. |
| < Back Next > Cancel                                                                                            |

Windows should then display a message indicating the installation was successful:

| Found New Hardware Wiz | ard                                                                                                    |
|------------------------|----------------------------------------------------------------------------------------------------|
|                        | Completing the Found New<br>Hardware Wizard<br>The wizard has finished installing the software for:<br>Site-Log Logger |
|                        |                                                                                                    |
|                        | < Back Finish Cancel                                                                                                   |

## Activate SiteView

After the installation SiteView needs to be activated by entering Product Key you obtained when you bought SiteView.

If the above installation of SiteView was successful, SiteView can be launched by either one of the following methods:

Double click on SiteView icon on the desktop:

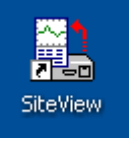

Or:

Using Windows Start Menu, select Start : All Programs: Microedge Instruments Inc.: SiteView.

Double click "SiteView" icon on the desktop, and the following dialog appears:

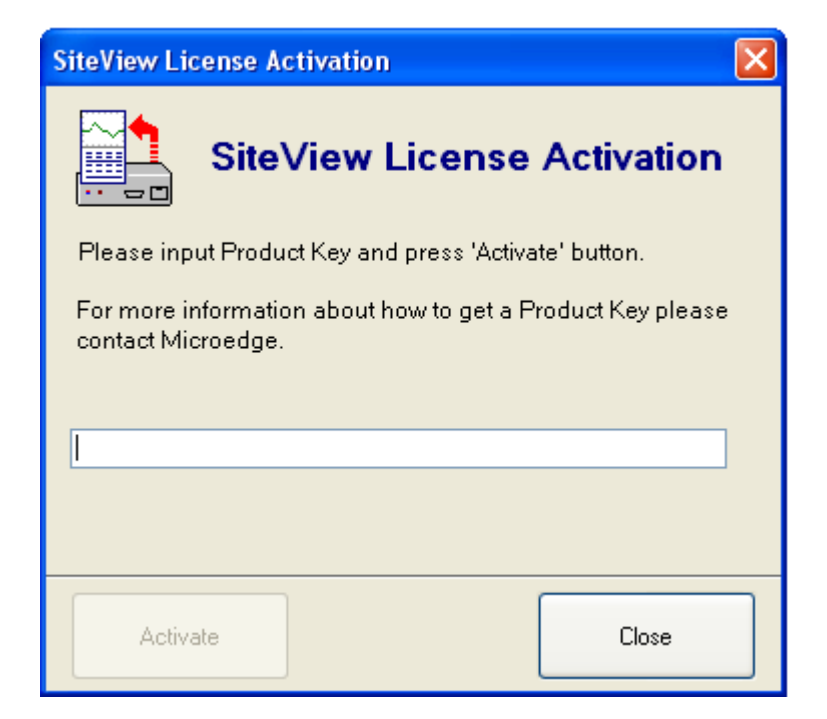

Enter the Product Key, then click the **Activate** button. If the Product Key is accepted the following confirmation dialog will appear:

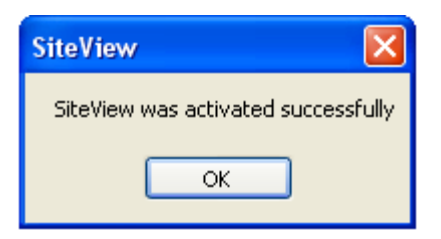

Click **OK** button to finish the activation. From now you can start using SiteView.

## Main Window Frame

| Communio      | cation Panel       | lenu Bar        | Tool Ba              | r Main Wo                                  | king Panel      |                             |
|---------------|--------------------|-----------------|----------------------|--------------------------------------------|-----------------|-----------------------------|
| E SiteView    | by Microedge Instr | uments          |                      |                                            |                 |                             |
| File View     | Tools Help         |                 |                      |                                            |                 |                             |
| 🛃 Unit Categ  | pry 💀 Equation 🔛   | Custom-Line Equ | ation 🔎 Plot         | : Preferences 🏾 🗖 Spe                      | c al characters |                             |
| ÷ 📃           | ۵                  |                 |                      |                                            |                 |                             |
| Contact       |                    |                 |                      |                                            |                 |                             |
| USB Port      |                    |                 |                      |                                            |                 |                             |
| i⇔ LPV-1 (    | S/N: 0101010003F2) |                 |                      |                                            |                 |                             |
|               |                    |                 |                      |                                            |                 |                             |
|               |                    |                 |                      |                                            |                 |                             |
|               |                    |                 |                      |                                            |                 |                             |
|               |                    |                 |                      |                                            |                 |                             |
|               |                    |                 |                      |                                            |                 |                             |
| - USB:036 Pf0 | perties            |                 |                      |                                            |                 |                             |
| Baud Rate     | 115200 Bits/second |                 |                      |                                            |                 |                             |
| Timeout       | 5000 Milliseconds  |                 |                      |                                            |                 |                             |
| Retry         | 5 Times            |                 |                      |                                            |                 | 7//icroedge                 |
| Packet Size   | 4000 Bytes         |                 |                      |                                            |                 | Instruments Inc.            |
|               |                    | Log             |                      |                                            |                 |                             |
|               |                    | Time            |                      | Reporter                                   | Log             |                             |
|               |                    | 2011/5/22       | 17:48:24             | Site-Log Logger-595                        | Open connecti   | on                          |
| Cha           | nge Properties     | 2011/5/22       | 17:48:24<br>17:48:24 | Site-Log Logger-595<br>Site-Log Logger-595 | The connection  | n was opened.<br>ial number |
|               |                    | 2011/5/22       | 17:48:24 🔒           | SiteView                                   | SiteView starte | d.                          |
| ·             |                    |                 |                      | 10                                         |                 | *                           |
|               |                    |                 |                      |                                            |                 |                             |
|               |                    |                 | formation            | Log Panel                                  |                 |                             |

## **Communication Panel**

The communication Panel contains USB, USB Device Server, Serial Port and Serial Device Server communication tabs that are used to deal with the respective physical logger connections to the computer. For instance, if the logger is connected to the computer via a USB port you need to use USB tab to communicate with the logger.

## Menu Bar

The Menu Bar contains File, View, Tools, and Help menus and their respective sub menus that are used to complete various tasks.

## **Tool Bar**

The Tool Bar provides an easy way to access the menu items by including some of the frequently used items on the tool bar as the tool bar buttons.

## Main Working Panel

The Main Working Panel contains a series Tab pages for logger status and the graph information illustrated as the follows:

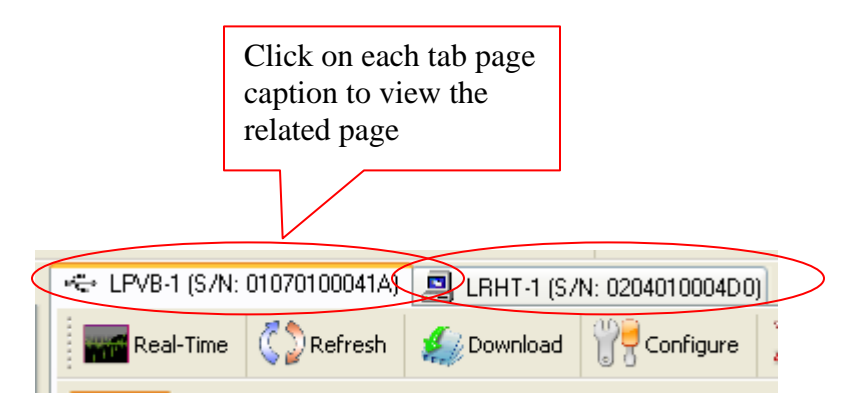

## **Information Log Panel**

This section shows the information logs for any activities SiteView does. This is for diagnostics and information purposes.

## View Logger Status

This manual will use USB as an example of communications interface. For other communications interfaces please refer to **SiteView User's Manual** available for download online.

If the logger is connected to the computer correctly the logger icon should show in USB tab of the communication panel illustrated below:

| νž, |          |
|-----|----------|
| i   | Contact  |
| r   | JSB Port |
| <   |          |

Double clicking **iLog Logger** icon or clicking "Contact" button with the icon been highlighted will bring up the logger status page.

The status page shows the start and end time, sampling interval and other properties of the connected logger:

|                                         | Logger S                   | tatus Ta                                                                                                    | b Caption     |                         | Logge                          | r Status     | Page       | L     | ogger      | Stat   | tus T   | ool Bar |  |                                |       |
|-----------------------------------------|----------------------------|----------------------------------------------------------------------------------------------------|---------------|-------------------------|--------------------------------|--------------|------------|-------|------------|--------|---------|---------|--|--------------------------------|-------|
|                                         |                            |                                                                                                    | Logger S      | tatus Sub 1             | Fab Pages                      |              |            |       |            |        |         |         |  |                                |       |
| A.                                      | 👄 LPV-1 (S/N:              | 01010100                                                                                                    | 03F2) Plot: N | w Logger                |                                |              |            |       |            |        |         |         |  |                                |       |
| ~~~~~                                   | Real-Time                  | 🤇 🔵 Re                                                                                                    | efrest 🔬      | Download                | 🎢 Configu                      | ire 💢        | Clear 💙    | 🔪 Ca  | alibrate - | -      | •       |         |  |                                | Close |
| K                                       | General Alarm              | and Excta                                                                                                    | ation         |                         |                                | +            |            |       |            |        |         |         |  | Firmwarc:                      |       |
|                                         | ✓ LED light<br>Description | ht when s                                                                                                    | ampling       | Loquin                  | u Method.                      |              |            |       |            |        |         |         |  | 22<br><b>Board ID:</b><br>RHTB |       |
| ~~~~~                                   | New Logger                 | r                                                                                                    |               | Overwr                  | ite oldest o                   | lata when    | memcry f   | full  |            |        |         |         |  | Battery Level                  | :     |
| ~~~~~                                   | Sampling In                | terval:                                                                                                    |               | Total N                 | enory:                         |              |            |       |            |        |         |         |  | 3.66V (100%)                   |       |
|                                         | 5 Seconds                  |                                                                                                    |               | 209510                  | 04 Readin                      | s            | 15 Days 3  | 3 Hou | urs 44 Mi  | inutes |         |         |  |                                |       |
| ~~~~~~                                  | Start Time: 22/05/2011     | 1.17.30 A                                                                                                    | м             | <b>Usei S</b><br>209510 | <b>elected M</b><br>04 Reading | emoiy:<br>JS | 15 Diays 3 | 3 Hoi | urs 44 Mi  | inutos |         |         |  |                                |       |
| ~~~~~~~~~~~~~~~~~~~~~~~~~~~~~~~~~~~~~~~ | End Time:<br>22/05/2011    | 5:52:10 F                                                                                                    | м             | <b>Used M</b><br>95496  | <b>lenory:</b><br>Reading:     |              | 16 Hours   | 34 M  | linutes 4! | 5 Sec  | ond: (4 | .6%     |  |                                |       |
| ~~~~~~                                  | The logger                 | was last                                                                                                    | configured a  | at: 22/05/2             | 2011 1:17:25                   | 5 AM         |            |       |            |        |         |         |  |                                |       |
| ~~~~~~                                  | The logg                   | er is cu                                                                                                    | rrently log   | ging data               |                                |              |            |       |            |        |         |         |  |                                |       |
| ~~~~~                                   | Channels:                  |                                                                                                    |               |                         |                                |              |            |       |            |        |         |         |  |                                |       |
| ~~~~~                                   | Channel #                  | Enablec                                                                                                    | Description   | Equation                | Cali. Low                      | Cali. High   |            |       |            |        |         |         |  |                                | ^     |
|                                         | 0 [ Thermistor ]           | <b>~</b>                                                                                                    | снс           | Temperature             | 0                              | 0            |            |       |            |        |         |         |  |                                |       |
| ~~~~~~~~~~~~~~~~~~~~~~~~~~~~~~~~~~~~~~~ | 1[5V]                      | <b>~</b>                                                                                                    | CH1           | VoltageDC               | 0                              | 0            |            |       |            |        |         |         |  |                                |       |
| ~~~~~                                   | 2[5V]                      | <b>~</b>                                                                                                    | CH2           | VoltageDC               | 0                              | 0            |            |       |            |        |         |         |  |                                |       |
|                                         | 3[5V]                      |                                                                                                    | CH3           | VoltageDC               | 0                              | 0            |            |       |            |        |         |         |  |                                | Ξ     |
|                                         | 4 [ 5V ]                   | <b>V</b>                                                                                                    | CH4           | VoltageDC               | 0                              | 0            |            |       |            |        |         |         |  |                                |       |
|                                         | 5[5V]                      | <b>~</b>                                                                                                    | CHE           | VoltageDC               | 0                              | 0            |            |       |            |        |         |         |  |                                |       |
|                                         | 6[5V]                      | <b>~</b>                                                                                                    | CHE           | VoltageDC               | 0                              | 0            |            |       |            |        |         |         |  |                                |       |
|                                         | 7[5V]                      | <ul> <li>Image: A set of the set of the</li></ul> | CH7           | VoltageDC               | 0                              | 0            |            |       |            |        |         |         |  |                                | *     |

## General

This sub tab page displays the general properties of the logger.

#### Alarm & Excitation

This sub tab page displays the properties regarding the alarm and excitation. By clicking the "Alarm & Excitation" tab page caption, the following page will appear:

| Alarm Excitation Selection:                 | Channel Alarm Se | ettings:                                                                                                    |           |            |      |
|---------------------------------------------|------------------|----------------------------------------------------------------------------------------------------|-----------|------------|------|
| High alarm to A2/E, low alarm to A1         | Channel #        | Enabled                                                                                                    | Low Alarm | High Alarm | Unit |
| Excitation Warm-up Delay:                   | 0                | Image: A start of the start of the start | 21.00     | 23.00      | °C   |
| Keep on<br>Alarm-On Delay: Alarm-Off Delay: | 1                |                                                                                                    | 0.00      | 5488.59    | mV   |
| 1 Minute 1 Minute                           | 2                |                                                                                                    | 0.00      | 2201.88    | mV   |
| Alarm Sent-out Selection:                   | 3                |                                                                                                    | 0.00      | 2204.44    | mV   |
| Disable alarm send out                      | 4                |                                                                                                    | 0.00      | 2181.43    | mV   |
| Dial-out Number:                            | 5                |                                                                                                    | 0.00      | 2215.61    | mV   |
|                                             | 6                |                                                                                                    | 0.00      | 2203.49    | mV   |
| Temperature for Compensation: 25°C          | 7                |                                                                                                    | 0.00      | 2203.28    | mV   |

Through the tool bar buttons you can act on other tasks described in the following chapters.

## **Configure Logger**

Configuration of the logger is a procedure to edit the properties of the logger and to start the new logging session.

If you are already in the logger status panel, clicking on the **Configure** button will bring up the configuration dialog window:

| 🔫 LPV-1 (S/N: 0 | 101010003F2) |  |
|-----------------|--------------|--|
| Real-Time       | Refresh      |  |
|                 |              |  |

| 🕅 Logger Configuration S/      | N: 010101  | 0003F2        |              |                     |           |            |            |            |   | ? 🛛    |
|--------------------------------|------------|---------------|--------------|---------------------|-----------|------------|------------|------------|---|--------|
| General Alarm and Excitation   |            |               |              |                     |           |            |            |            |   |        |
| Alarm/Excitation Selection     | c          |               | Channel Alar | m Settings:         |           |            |            |            |   |        |
| Disable any output to A1 and A | .2/E       | 1             | Channel #    | Enabled             | Low Alarm |            | High Alarn | n Uni      | t |        |
| Excitation Warm-up Delay:      |            |               | 0            |                     | 1171.95   |            | -93.90     | °C         |   |        |
| keep on 💙                      |            |               | 1            |                     | 0         |            | 5490       | mV         |   |        |
| Alarm-On Delay:                | Alarm-Off  | Delay:        | 2            |                     | 0         |            | 5468       | mV         |   |        |
| 1 Minute 💙                     | 1 Minute   | `             | 3            |                     | 0         |            | 5474       | mV         |   |        |
|                                |            |               | - 4          |                     | 0         |            | 5415       | mV         |   |        |
| 🗖 Matilu Alarmuia Madam        | Dial-out N | umber:        | 5            |                     | 0         |            | 5501       | mV         |   |        |
|                                |            |               | 6            |                     | 0         |            | 5474       | mV         |   |        |
|                                |            |               | - 7          |                     | 0         |            | 5473       | mV         |   |        |
| Temperature for Compensa       | ation:     |               |              |                     |           |            |            |            |   |        |
| 25 °C                          |            |               |              |                     |           |            |            |            |   |        |
| Channels:                      | Cus        | om Channel Ac | :ions: 🕂 🗕 🕇 | <b>t</b>            |           |            |            |            |   |        |
| Channel #   Channel Type/I     | nput Range | Enabled   D   | escription   | Equation            |           | (          | Cali. Low  | Cali. High |   |        |
| 0 Thermistor                   | ~          | 🗹 Ci          | H0           | Temperature [Tempe  | rature]   | <b>~</b> 0 | )          | 0          |   |        |
| 1 5V                           | *          | 🔽 Ci          | 41           | VoltageDC [VoltageD | C]        | <b>~</b> 0 | )          | 0          |   |        |
| 2 5V                           | *          | 🔽 Ci          | H2           | VoltageDC [VoltageD | C]        | <b>~</b> 0 | )          | 0          |   |        |
| 3 5V                           | *          | 🔽 Ci          | H3           | VoltageDC [VoltageD | C]        | <b>~</b> 0 | )          | 0          |   |        |
| 4 5V                           | *          | 🔽 Ci          | 44           | VoltageDC [VoltageD | C]        | <b>~</b> 0 | )          | 0          |   |        |
| 5 5V                           | *          | 🔽 Ci          | 45           | VoltageDC [VoltageD | C]        | <b>~</b> 0 | )          | 0          |   |        |
| 6 5V                           | *          | 🔽 C           | 46           | VoltageDC [VoltageD | C]        | <b>~</b> 0 | )          | 0          |   |        |
| 7 5V                           | *          | 🔽 C           | 47           | VoltageDC [VoltageD | C]        | <b>~</b> 0 | )          | 0          |   |        |
|                                |            |               |              |                     |           |            |            |            |   |        |
| Help                           | eal-Time   | ]             |              |                     | Apply     |            |            | ок         |   | Cancel |

There are two tab pages in this dialog. The **General** page is displayed in the above screen shot. If you click **Alarm & Excitation** tab the following page will appear:

| General Alarm and Excitation        |               |                                                                                                    |           |            |      |  |
|-------------------------------------|---------------|----------------------------------------------------------------------------------------------------|-----------|------------|------|--|
| Alarm/Excitation Selection:         | Channel Alarn | Channel Alarm Settings:                                                                                                    |           |            |      |  |
| High alarm to A2/E, low alarm to A1 | Channel #     | Enabled                                                                                                    | Low Alarm | High Alarm | Unit |  |
| Excitation Warm-up Delay:           | 0             | Image: A state of the state of the state | 21.00     | 23.00      | °C   |  |
| keep on 🔽                           | 1             |                                                                                                    | 0.00      | 5488.59    | mV   |  |
| Alarm-On Delay: Alarm-Off Delay:    | 2             |                                                                                                    | 0.00      | 2201.88    | mV   |  |
| 1 Minute V                          | 3             |                                                                                                    | 0.00      | 2204.44    | mV   |  |
|                                     | 4             |                                                                                                    | 0.00      | 2181.43    | mV   |  |
| Dial-out Number:                    | 5             |                                                                                                    | 0.00      | 2215.61    | mV   |  |
| Notiry Alarm via Modem              | 6             |                                                                                                    | 0.00      | 2203.49    | mV   |  |
|                                     | 7             |                                                                                                    | 0.00      | 2203.28    | mV   |  |
| Temperature for Compensation:       |               |                                                                                                    |           |            |      |  |
| 25 °C                               |               |                                                                                                    |           |            |      |  |

The following fields are for editing:

## **Description:**

Description specifies the information about the logging session with a maximum of 30 characters. It will be the default Title section of the plot in the plot view.

#### Sampling Interval:

This field specifies the time span the logger will wait between two measurements sampling. Valid settings are:

| Sampling Interval for Fast | Sampling Interval for Normal Sampling Mode      |  |  |
|----------------------------|-------------------------------------------------|--|--|
| Sampling Mode              |                                                 |  |  |
| 20, 30,90 milliseconds     | 5 seconds to 9 seconds in 1-second increment    |  |  |
| 100, 200, 900 milliseconds | 10 seconds to 50 seconds in 10-second increment |  |  |
| 1, 2,3,4 seconds           | 1 minute to 59 minutes with 1-minute increment  |  |  |
|                            | 1 hour to 12 hour with 1-hour increment         |  |  |

If the sampling interval is four seconds or faster the logger must be powered by an external power supply during the logging period.

Making changes to the Sampling Interval will affect Total Time Span fields.

#### **On-Board LED**

Check this field to enable the on-board status LED. If the LED is enabled it will flash each time when it samples data to indicate:

- 1. The logging is active if the LED flashes in green.
- 2. The logger is in alarm state if the LED flashes in red.
- 3. The battery will die soon if the LED flashes in amber.

If you do not need LED indication, you can uncheck this field to increase the battery life.

#### When Memory Full

If you want the logger to stop logging when the memory is full select **Stop logging**. If you want the logger to continue logging and overwrite the oldest data with the new data (FIFO), you choose **Continue logging**.

#### Time to Start & Time to End

These two fields specify the desired time the logger will start logging data and the time to stop logging data.

Making changes to the Time to Start/End will affect Total Time Span fields mentioned later.

If you have selected the **Continue logging** field, when the memory is full, both start time and end time will move forward accordingly.

#### Total Time Span

These fields are an alternate way to specify the total logging time from the start time you specified above.

Changes made on these fields will affect **Time to End** field.

## **Channel Settings:**

## Enabled

Check this field to enable this channel for logging.

## **Channel Range**

This field specifies the measurement range the channel will use. Different channel types have different input range selections. Please refer to **Channels and Sensor Connections** chapter for details.

## Description

This field specifies the name or the description of the channel (maximum of 30 characters).

## Equation

This field specifies the equation used for the channel. Different channel ranges have different default equations. Please refer to **Channels and Sensor Connections** chapter for details.

In order to convert a process signal to a correct measurement value an equation must be applied to the channel.

For example, if you want to use the 0-5 VDC channel to record a battery voltage output, the logger will first convert the battery voltage values to digital values and save them in the memory. Later when all data are downloaded to a computer, SiteView will use equation "VoltageDC" to convert the digital values back to voltage values.

If you are recording the voltage output of a transducer or transmitter and the range of the voltage refers to another measurement unit, you will need to create your own equation for this conversion. For instance, if your CO2 transducer outputs 0 - 5VDC representing 0 - 5000PPM of CO2, the custom equation you need to create looks like this:

```
public double CO2Equation(double Input)
{
```

```
double output;
output = 5000 * Input / 5 ;
return output;
```

```
}
```

For detailed instructions on how to create a custom equation please refer to the **SiteView User's Manual** available for download online.

## Cali. Low & Cali. High

These two fields specify the custom calibration values that are used for measurement adjustment.

Cali. Low value specifies the digital value that is over zero when the input value is in the low range value (for 0-5 VDC channel the low range is zero volt). The equation will subtract this value from the original digital value when doing the conversion.

Cali. High value specifies the digital value that is over 65535 when the input value is in the high range value (for 0 - 5VDC channel the high range is 5 volt). The equation will subtract this value from the original digital value when doing the conversion.

The valid range for these two parameters is from -32768 to 32767.

These two parameters for each channel were originally set to zero when the logger was first released.

If you have finished the **Cali. Low** and **Cali. High** calibration instructed in the later chapter, the "Cali. Low" and "Cali. High" values may be readjusted.

#### **Custom Channels:**

A custom channel is a virtual channel that SiteView can add to a data logger. Because there is no physical measurement source for custom channel, the logger can not save a custom channel's data in the logger's memory. Instead, the custom channel's data is calculated in SiteView.

A custom channel is useful when you need a new measurement in addition to the measurements of existing physical channels and the new measurement relates to those existing channels.

For example, if a logger has one temperature channel and one relative humidity channel, and you want to calculate the dew point from the temperature and the relative humidity measurements, a custom channel can be added to the logger for the new dew point measurement.

You can add a maximum of eight custom channels to a logger.

The following tool bar buttons are used to manage the custom channels of the logger.

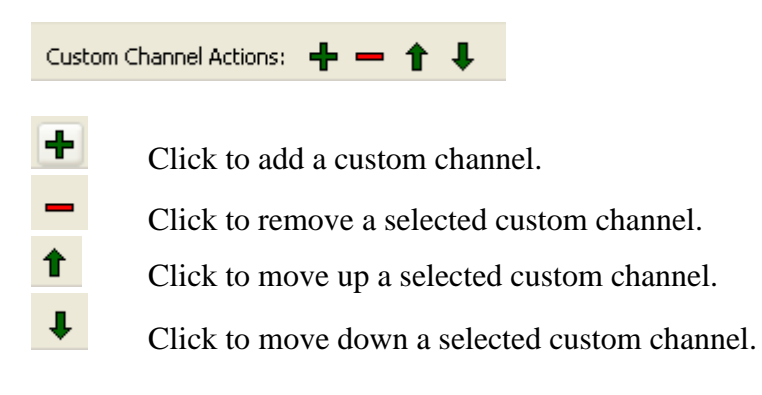

#### Alarm and Excitation:

#### Alarm/Excitation Selection

This field specifies how Alarm1 and A2/E terminals are being controlled by alarm state and/or excitation settings. Available settings are:

#### Alarm/Excitation Selection:

| Disable any output to A1 and A2/E                         | * |
|-----------------------------------------------------------|---|
| Disable any output to A1 and A2/E                         |   |
| High alarm to A2/E only                                   |   |
| Low alarm to A1 only                                      |   |
| High alarm to A2/E, low alarm to A1                       |   |
| Both high and low alarm to A1                             |   |
| Excitation control to A2/E                                |   |
| Excitation control to A2/E, both high and low alarm to A1 |   |
| Excitation control to A2/E, low alarm to A1               |   |
| Excitation control to A2/E, high alarm to A1              |   |

#### Notify Alarm via Modem

This field specifies if the alarm notification is been sent out via Modem when in alarm state.

#### Alarm-On Delay

This filed specifies a time delay before sending out alarm notification if there is an alarm. This applies to both terminal strips and the dial-out command which is sent out via communications port.

| A  | larm-On Delay: |   |
|----|----------------|---|
| 1  | minute         | * |
| 0  | minute         | ~ |
| 1  | minute         |   |
| 2  | minutes        |   |
| 3  | minutes        |   |
| 4  | minutes        |   |
| 5  | minutes        |   |
| 6  | minutes        | _ |
| 17 | minutes        | ~ |

#### **Dial-out Number**

This field specifies the telephone number to dial out if Notify Alarm via Modem is checked.

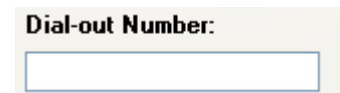

#### **Excitation Warm-up Delay**

This field specifies how much delay will be put after the excitation terminal is activated and before the logger is taking the sample.

|   | Excitation Warmup Del | ay: |
|---|-----------------------|-----|
|   | keep on               | ~   |
|   | keep on               | ~   |
|   | 10 seconds            |     |
|   | 20 seconds            |     |
|   | 30 seconds            |     |
| C | 40 seconds            |     |
| 6 | 50 seconds            | ł   |
| 4 | 60 seconds            |     |
| D | 70 seconds            | *   |

## **Channel Alarm Settings**

This table specifies how each channel controls alarm state by:

| Alarm Enabled:    | Check this field to associate this channel to the alarm state.                                                  |
|-------------------|----------------------------------------------------------------------------------------------------|
| Low & High Alarm: | These fields define the alarm thresholds. If the reading is beyond<br>these thresholds, the alarm is triggered. |

| CH# Alarm Enabled Low Alarm High Alarm | Unit |
|----------------------------------------|------|
|                                        | ***  |
| 0 -134.09 110.50                       | ί.   |
| 1 353.3989 20568.2460                  | mV   |
| 2 -8.5205 10.0501                      | mV   |
| 3 0.0000 0.0000                        | mV   |
| 4 0.0000 0.0000                        | mV   |
| 5 🖸 0.0000 0.0000                      | mV   |
| 6 🗹 0.0000 0.0000                      | mV   |
| 7 🖸 0.0000 0.0000                      | mV   |

#### **Channel Alarm Settings:**

Once you have finished making changes to the available settings, you can click **OK** button to save the settings to the logger. The logger will start to record data from **Time to Start** you have set.

## Note: clicking on OK or Apply buttons will erase all existing measurements saved in the logger.

For a detailed description of each available setting please refer to the **SiteView User's Manual** available for download online.

## **Download Logger**

If you are already in logger status tab, clicking on "Download" button will bring up **Download** dialog window:

| ~~~~~                                   | r LPV-1 | (S/N: 0 | 101010003F2)   | Plot: New Logger |  |
|-----------------------------------------|---------|---------|----------------|------------------|--|
| ~~~~~~~~~~~~~~~~~~~~~~~~~~~~~~~~~~~~~~~ | Rea     | l-Time  | C Refresh      | 🕼 Download       |  |
| ~~~~~~                                  | General | Alarm   | and Excitation |                  |  |

| Download Logger                                                          |                      |
|--------------------------------------------------------------------------|----------------------|
| File Name<br>C:\SiteViewFiles\SN0101010003F2-2011<br>Browse<br>Time Span | -05-22-17-59-36.svf  |
| Start Time                                                               | 2011/05/22, 01:17:30 |
| End Time                                                                 | 2011/05/22, 17:52:10 |
| 16 Hours 34 Minutes 40 Seconds [954                                      | 196 Readings]        |
| Help                                                                     | OK Cancel            |

#### The fields that you can edit are:

#### Filename & Browse

These fields specify the full file path the downloaded data will be saved into. Clicking on **Browse** button will display **File Save** dialog where you can edit or choose a file name.

#### **Start Time & End Time**

These fields specify the desired start and end time for the data to be downloaded. You can use either scroll bars or the calendar controls to change the start and end time.

Once you have selected a desired time frame you can click **OK** button to start the download process.

After the download the plot and tabular data will be displayed (If **Display plot after download** was not checked the plot will not display):

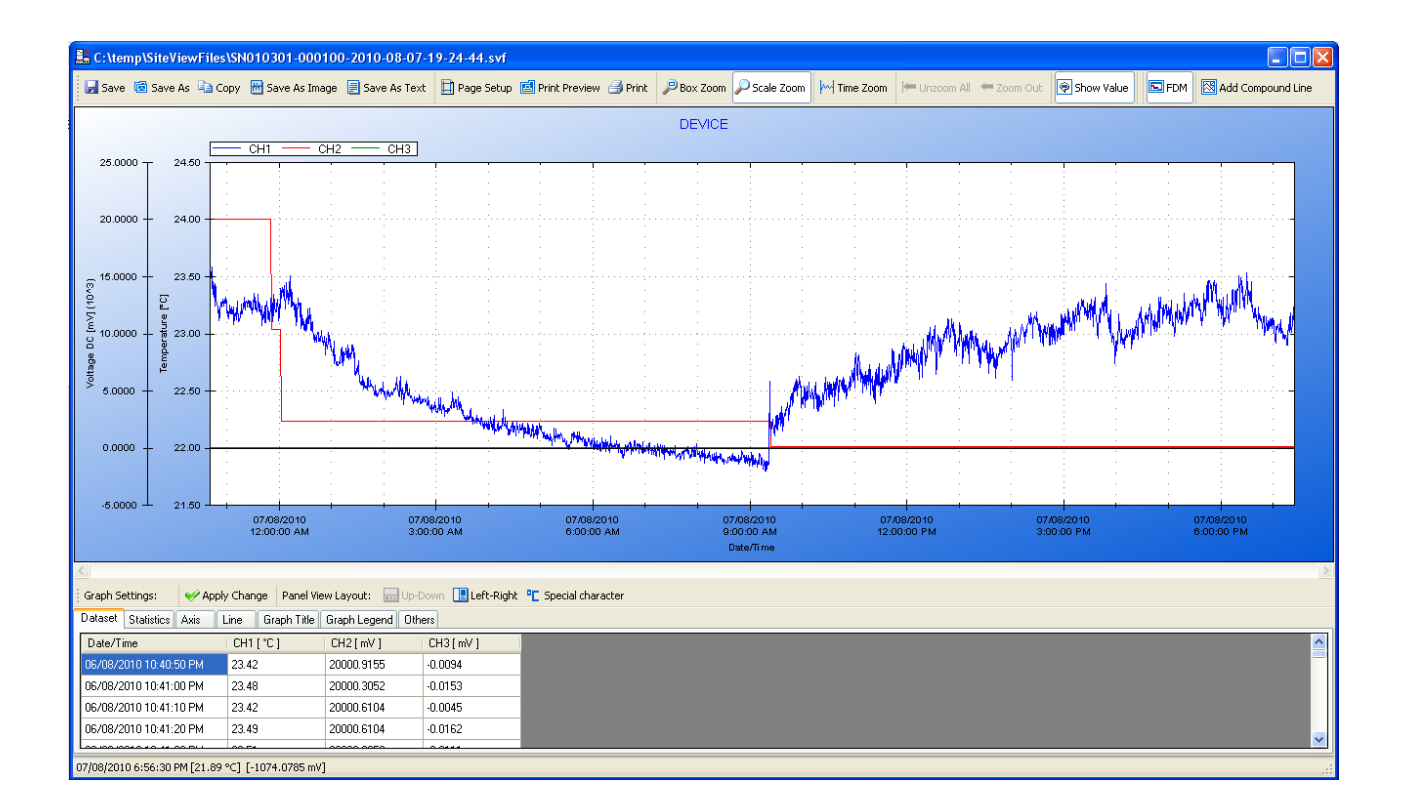

## **Real-Time Display**

If the logger is in normal sampling mode (sampling interval is 5 seconds or longer), SiteView can view the real-time measurements while the logger is still logging data. The real-time display shows the list of the latest channel real-time measurements, as well as the trend chart of all channel real-time measurements for the past given period of time from the current time.

To open real-time view, if the logger has been contacted and the status of the logger is displayed, click on **Real-Time** tool bar button. The following real-time dialog appears:

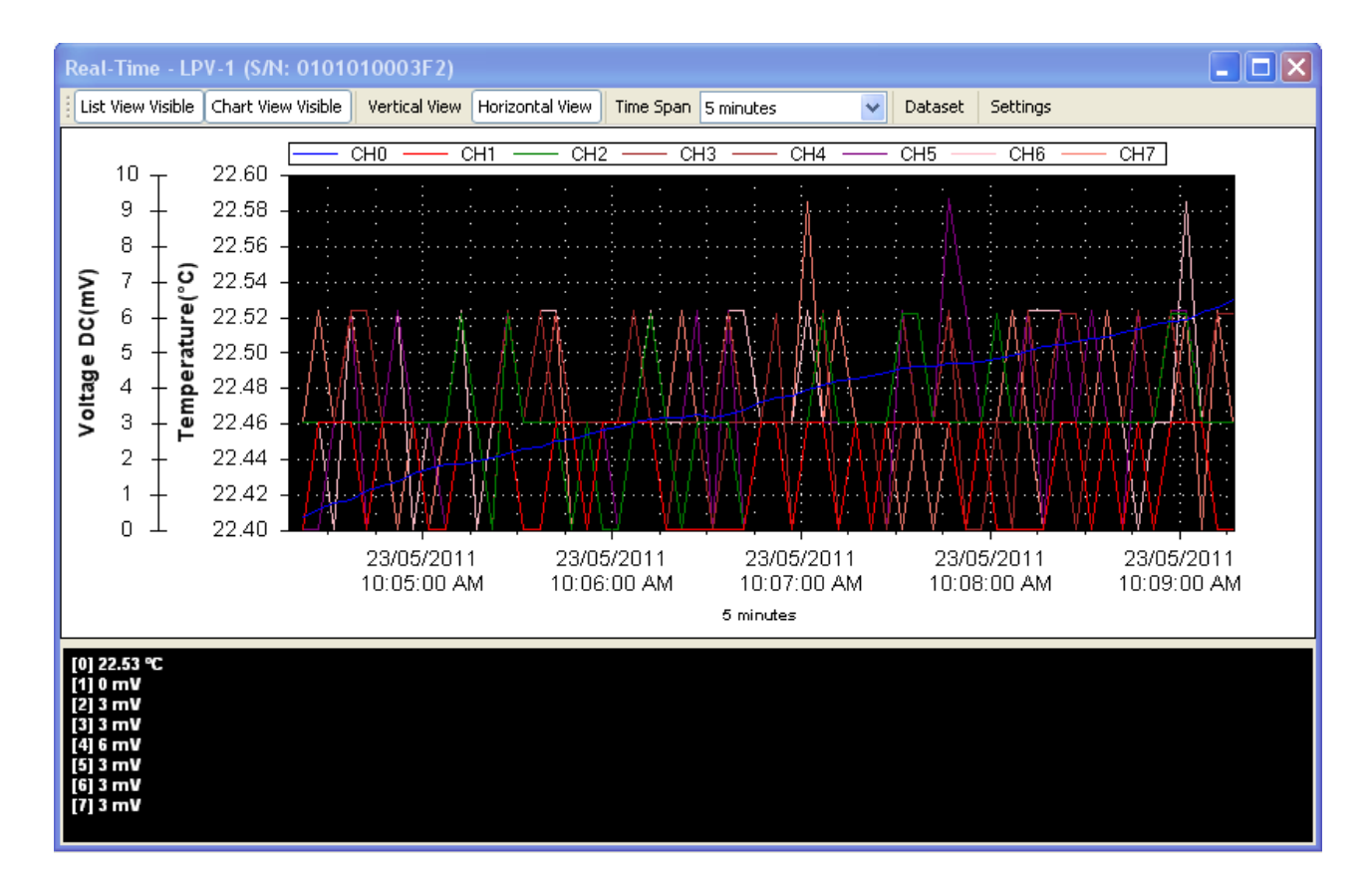

**Real-Time in Horizontal View** 

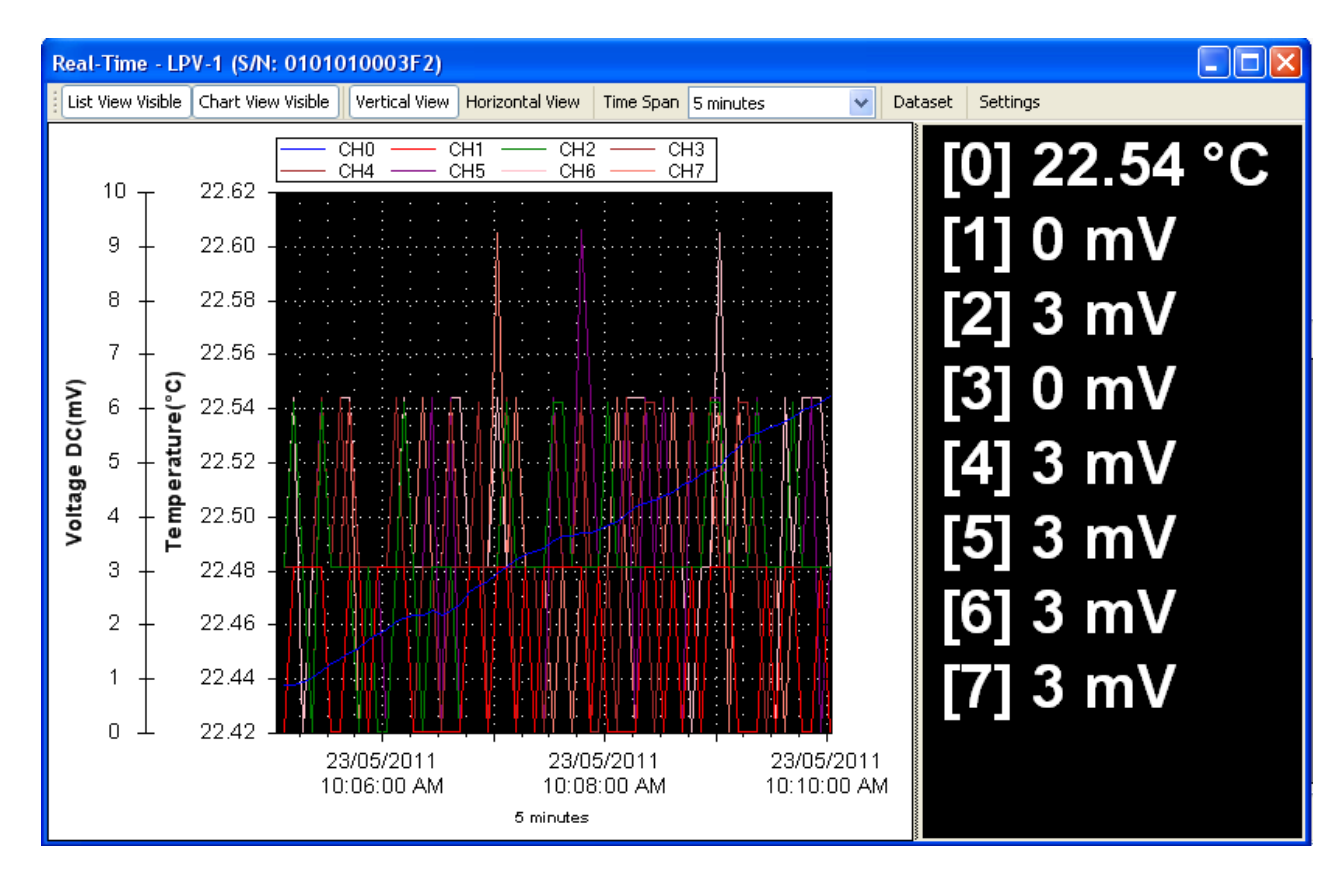

## **Real-Time In Vertical View**

#### **Tool bar buttons:**

#### List View Visible

Click to show/hide the list view panel.

#### **Chart View Visible**

Click to show/hide the chart view panel.

#### **Vertical View**

Click to display the chart and list views vertically.

## **Horizontal View**

Click to display the chart and list views horizontally.

#### Time Span

This field allows changing the time span for the chart view. Available settings are:

| 5 minutes  | ~ |
|------------|---|
| 1 minute   |   |
| 2 minutes  |   |
| 5 minutes  |   |
| 10 minutes |   |
| 20 minutes |   |
| 30 minutes |   |
| 1 hour     |   |
| 2 hours    |   |
| 5 hours    |   |
| 12 hours   |   |
| 1 day      |   |
| 2 days     |   |
| 5 days     |   |
| 10 days    |   |
| 1 month    |   |
|            |   |

## Dataset

Click to display the tabular view of the recorded measurements illustrated below:

| Dataset               |          |          |          |          |          |          |          |          |
|-----------------------|----------|----------|----------|----------|----------|----------|----------|----------|
| Time                  | CH1 (°C) | CH2 (mV) | CH3 (mV) | CH4 (mV) | CH5 (mV) | CH6 (mV) | CH7 (mV) | CH8 (mV) |
| 21/08/2010 9:57:45 PM | 23.94    | 76.9055  | 76.9055  | 76.9055  | 76.9055  | 77.2107  | 77.2107  | 77.5158  |
| 21/08/2010 9:57:50 PM | 23.93    | 76.2951  | 76.6003  | 76.2951  | 76.6003  | 76.6003  | 76.9055  | 76.9055  |
| 21/08/2010 9:57:55 PM | 23.91    | 76.6003  | 76.6003  | 76.6003  | 76.6003  | 76.9055  | 77.5158  | 76.9055  |
| 21/08/2010 9:58:00 PM | 23.90    | 76.6003  | 76.9055  | 76.2951  | 77.2107  | 77.2107  | 77.2107  | 77.2107  |
| 21/08/2010 9:58:05 PM | 23.91    | 76.6003  | 76.6003  | 76.9055  | 77.2107  | 76.6003  | 75.9899  | 76.2951  |
| 21/08/2010 9:58:10 PM | 23.92    | 76.9055  | 76.9055  | 77.2107  | 76.6003  | 76.9055  | 76.6003  | 76.9055  |
| 21/08/2010 9:58:15 PM | 23.94    | 76.6003  | 76.2951  | 77.2107  | 77.2107  | 76.9055  | 76.6003  | 76.9055  |
| 21/08/2010 9:58:20 PM | 23.93    | 77.2107  | 76.2951  | 76.2951  | 76.9055  | 76.9055  | 77.2107  | 77.2107  |
| 21/08/2010 9:58:25 PM | 23.94    | 76.6003  | 76.2951  | 76.6003  | 77.2107  | 76.9055  | 76.9055  | 76.2951  |
| 21/08/2010 9:58:30 PM | 23.94    | 76.2951  | 76.6003  | 76.9055  | 77.2107  | 77.5158  | 76.9055  | 77.2107  |
| 21/08/2010 9:58:35 PM | 23.94    | 76.6003  | 76.2951  | 76.9055  | 76.9055  | 76.9055  | 76.6003  | 76.9055  |
|                       |          |          |          |          |          |          |          |          |

## Settings

Click to display more properties illustrated below:

| Real-Time Settings |            |   |       |                  |                                                                                                    |                                                                                                    |     |     | ×      |
|--------------------|------------|---|-------|------------------|----------------------------------------------------------------------------------------------------|----------------------------------------------------------------------------------------------------|-----|-----|--------|
| Line Properties    |            |   |       | Axis Properties  |                                                                                                    |                                                                                                    |     |     |        |
| Channel # Visib    | le   Width |   | Color | Name             | Visible                                                                                                    | Auto Scale                                                                                                    | Min | Nax |        |
| 0 🗸                | 3          | ~ |       | Celsius (°C)     | <ul> <li>Image: A set of the set of the</li></ul> | <b>~</b>                                                                                                    | 0   | 50  |        |
| 1 🗸                | 1          | ~ |       | MilliVolt (mV)   | <ul> <li>Image: A set of the set of the</li></ul> | <ul> <li>Image: A set of the set of the</li></ul> | 0   | 10  |        |
| 2                  | 1          | ~ |       |                  |                                                                                                    |                                                                                                    |     |     |        |
| 3 🔽                | 1          | ¥ |       |                  |                                                                                                    |                                                                                                    |     |     |        |
| 4                  | 1          | ~ |       |                  |                                                                                                    |                                                                                                    |     |     |        |
| 5 🔽                | 1          | ~ |       |                  |                                                                                                    |                                                                                                    |     |     |        |
| 6 🔽                | 1          | ¥ |       |                  | _                                                                                                    |                                                                                                    | _   |     |        |
| 7 🔽                | 1          | ¥ |       | List Propertie   | s                                                                                                    |                                                                                                    |     |     |        |
|                    |            |   |       | Channe           | el Index V                                                                                                    | isible                                                                                                    |     |     |        |
|                    |            |   |       | C Ondrine        |                                                                                                    | 101210                                                                                                    |     |     |        |
|                    |            |   |       | 📃 Channe         | el Descrip                                                                                                    | tion Visible                                                                                                    |     |     |        |
|                    |            |   |       | <b>—</b> • • • • |                                                                                                    |                                                                                                    |     |     |        |
|                    |            |   |       | M Apply L        | hannel U                                                                                                    | olor I o List                                                                                                    |     |     |        |
|                    |            |   |       |                  |                                                                                                    |                                                                                                    |     |     |        |
|                    |            |   |       |                  |                                                                                                    |                                                                                                    |     |     |        |
| Help               |            |   |       |                  |                                                                                                    |                                                                                                    |     | OK  | Cancel |
|                    |            |   |       |                  |                                                                                                    |                                                                                                    |     |     |        |

For detailed instructions on how to change real-time view settings please refer to **SiteView Instruction Manual** available for download online.

## Calibrate a Channel

SiteView software provides two-point calibration for most of the loggers.

## Understand Cali. Low & Cali. High

In the logger status page, there are two properties for each listed channel called **Cali. Low** and **Cali. High**. These two fields specify the calibration values that are used for measurement adjustment.

**Cali. Low** value specifies the digital value that is over zero when the input value is the lowest value (for 0 - 5 VDC channel the lowest value is zero volt). For instance, if you apply zero volt input and the logger measured 100 as the digital value, then **Cali. Low** should be 100 digits. The equation entity will subtract this value when resolving the correct lowest digital value.

**Cali. High** value specifies the digital value that is over 65535 when the input value is the highest value (for 0 - 5VDC channel the high range is 5 volt). For instance, if you apply 5 volt voltage to the channel and the logger measured 65100 as the digital value. Then **Cali. High** is "- 435" (calculated from 65100 – 65535). The equation entity will subtract this value (-435) from the digital value when resolving the highest digital value.

The valid range for these two parameters is from -32768 to 32767.

The following figure illustrates the relationship between an ideal data line and a measured data line and how **Cali. Low** and **Cali. High** correct the measured data line.

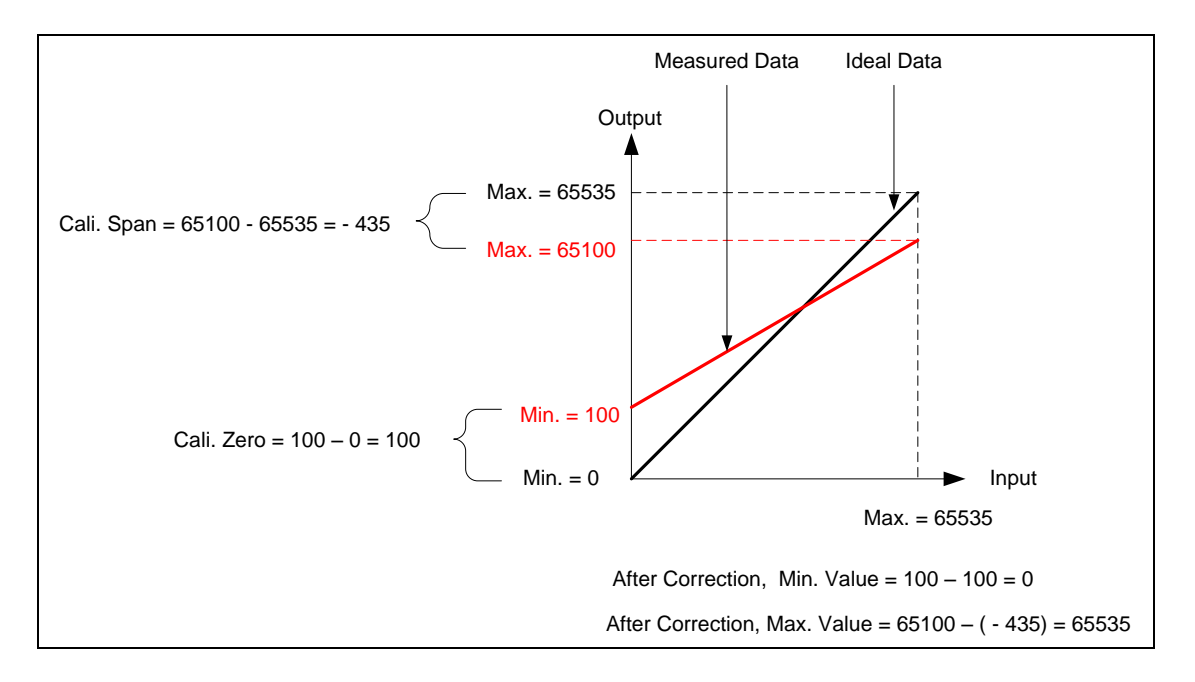

## **Decide On-Line or Off-Line Calibration**

If the source signal like voltage or current can be connected to the logger while the logger is connecting to the computer, you can calibrate the logger on-line. If the source signal like a temperature or relative humidity is not available for on-line calibration, you can calibrate the logger off-line after the logger has recorded the low and high point data.

You access On-Line / Off-Line Calibration via Calibrate button on the logger status tool bar.

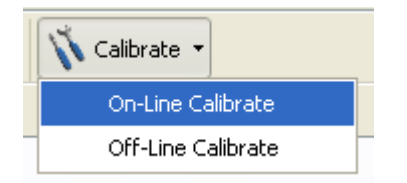

The following dialog appears:

| Select Channel                                                                                                    |  |  |  |  |  |  |
|----------------------------------------------------------------------------------------------------|--|--|--|--|--|--|
| Warning<br>Calibration procedure can change the accuracy of the<br>working channel. Please keep a record of the existing<br>Calibration Values before proceeding. |  |  |  |  |  |  |
| Select a channel to calibrate on:<br>• #1 CH1<br>• #2 CH2<br>• #3 CH3<br>• #4 CH4<br>• #5 CH5<br>• #6 CH6<br>• #7 CH7                                             |  |  |  |  |  |  |
| Help OK Cancel                                                                                                    |  |  |  |  |  |  |

Select the channel you want to calibrate on and click **OK** button. The calibration dialogs appear as follows:

| Channel Calibration Wizard - Channel:1                                                                                                    | × |
|----------------------------------------------------------------------------------------------------|---|
| Step 1: Low Point Calibration                                                                                                    |   |
| Based on the equation the channel is using, the range of the channel is:           0         MilliVolt(mV)         To         5000         MilliVolt(mV)                 |   |
| Please type in the low point value of the source input that is connected to the channel:                                                                                 |   |
| Input Low Reference Value                                                                                                    |   |
| 0 MilliVolt(mV)                                                                                                    |   |
| Click "Start Calibration" button to start the calibration. When you see the current reading is stable you<br>can click "Stop Calibration" button to stop this procedure. |   |
| Start Calibration Current Reading 3.05 MilliVolt(mV)                                                                                                    |   |
| Click "Next >>" button to proceed for High Point Calibration.                                                                                                    |   |
| Help Previous Next Cancel                                                                                                    |   |

| Channel Calibration Wizard - Channel:1                                                                                                    | × |
|----------------------------------------------------------------------------------------------------|---|
| Step 2: High Point Calibration                                                                                                    |   |
| Based on the equation the channel is using, the input range of the channel is:                                                                                           |   |
| 0 MilliVolt(mV) To 5000 MilliVolt(mV)                                                                                                    |   |
| Please type in the high point value of the source input that is connected to the channel:                                                                                |   |
| Input High Reference Value                                                                                                    |   |
| MilliVolt(mV)                                                                                                    |   |
| Click "Start Calibration" button to start the calibration. When you see the current reading is stable you can<br>click "Stop Calibration" button to stop this procedure. |   |
| Start Calibration Current Reading MilliVolt(mV)                                                                                                    |   |
| Click "Next >>" button to proceed for the result.                                                                                                    |   |
| Help Previous Next >> Cancel                                                                                                    | ] |

| Channel Calibration Wizard - Channel:1                                                                                                    |                                                                                                    |
|----------------------------------------------------------------------------------------------------|----------------------------------------------------------------------------------------------------|
| Step 3: Calibration Result                                                                                                    |                                                                                                    |
| Given Parameters:<br>Channel Range<br>0 MilliVolt(mV) To<br>Input Low Reference Value<br>0.00 MilliVolt(mV)<br>Calculated Parameters<br>Measured Input Low Digit<br>40<br>Calibration Low Value | 5000       MilliVolt(mV)         Input High Reference Value       5000.00         MilliVolt(mV)       MilliVolt(mV)         Measured Input High Digit       59161         Calibration High Value       Image: Calibration High Value |
| 40<br>Save Parameters to the lo<br>Help Previous                                                                                                    | Done Cancel                                                                                                    |

The above dialogs are for On-Line Calibration.

| Chan | nel Calibra                                                                                                    | tion            |            |                |            |                       |                |              |            |
|------|----------------------------------------------------------------------------------------------------|-----------------|------------|----------------|------------|-----------------------|----------------|--------------|------------|
| Ste  | Step 1. Retrieve reference and actual values:                                                                                                    |                 |            |                |            |                       |                |              |            |
| 1.1  | 1.1 Make sure the following channel configuration is correct:                                                                                                    |                 |            |                |            |                       |                |              |            |
|      | Channel                                                                                                    | Cali. Zero      | Cali. Span | Equation       | Range From | Range To              | Unit           |              |            |
|      | #1 (5V)                                                                                                    | 36              | 900        | VoltageDC      | 0.00       | 5000.00               | MilliVolt (mV) |              |            |
| 1.2  | <ol> <li>Make sure the logger is logging data with the proper sampling interval. Adjust the source input to a value close to 'Range From' parameter in the above table. Take note of this input value as 'Low Referene' Value. Apply the source input to the designated channel for a period of time that can best reflect the accuracy of the source input.</li> <li>Adjust the source input to a value close to 'Range To' parameter in the above table. Take note of this input value as 'High Referene' Value. Apply the source input to the designated channel for a period of time that can best reflect the accuracy of the source of this input value as 'High Referene' Value. Apply the source input to the designated channel for a period of time that can best reflect the accuracy of the source input.</li> <li>Download the logger first. Open the downloaded file and zoom in to the time frames when the designated channel was applied by the source input. Write down the mean value in the first period of time as 'Real Low' Value and the mean value in the second period of time as 'Real High' Value.</li> </ol> |                 |            |                |            |                       |                |              |            |
| Ste  | Step 2. Calibrate channel:                                                                                                    |                 |            |                |            |                       |                |              |            |
| 2.1  | 2.1 Fill out the following fields with the parameters retrieved in step 1.                                                                                                    |                 |            |                |            |                       |                |              |            |
| 2.2  | 2.2 Click "Calibrate" button to calculate the calibration values and save them back to the logger.                                                                                                    |                 |            |                |            |                       |                |              |            |
|      | Low Referen                                                                                                    | ce Value:<br>mV | Real Lov   | v Value:<br>mV | High       | Reference Value<br>mV | e: Re          | al High Valu | e:<br>] mV |
|      | Help                                                                                                    |                 |            |                |            |                       | Calibrate      |              | Close      |

The above dialog is for Off-Line Calibration.

Please refer to Calibrate Logger chapter in SiteView User's Manual for details.

## Alarm Center

Alarm Center handles alarm retrieving and notifications with either directly connected loggers via USB or serial port, or remotely connected loggers via Modem (dial-up connection).

If a data logger is connected to the computer via either USB or serial port, Alarm Center contacts the data logger periodically to retrieve the alarm condition and decide if an alarm notification should be sent out.

If a data logger is connected to a remote Modem, the data logger will dial out to the Modem that is connected to the computer if there is an alarm. Alarm Center receives the alarm condition and decides if an alarm notification should be sent out.

An alarm notification can be one or both of the following actions:

1. Running of a pre-selected program or playing of a mp3 music.

2. Sending out an email to preset recipients.

To open Alarm Centre, you click on Alarm Centre menu item under Tools menu.

The following **Choose Connections** dialog appears. You need to select one ore more connections that will be used to communicate with the connected loggers.

| Choose Connections                                                                                                    | × |
|----------------------------------------------------------------------------------------------------|---|
| Connections to receive alarms:                                                                                                    |   |
| <ul> <li>Serial port: COM1</li> <li>Serial port (Modem): COM6 [MODEM]</li> <li>Ehernet: Lab1 (IP: 192.168.0.11 Port: 5000)</li> <li>Ehernet: New remote site (IP: 192.168.0.120 Port: 23)</li> </ul> |   |
| Help OK Cancel                                                                                                    |   |

If you have selected one or more connections and clicked OK button, the system will check if the loggers are connected to the computer for the non-Modem connections.

Upon the success, the Alarm Center dialog will appear.

| SiteView Alarm Cent                                                                                                    | er                                                                                                    |                     |               |                         |                         |              |             |                              |
|----------------------------------------------------------------------------------------------------|----------------------------------------------------------------------------------------------------|---------------------|---------------|-------------------------|-------------------------|--------------|-------------|------------------------------|
| Connections:                                                                                                    | A                                                                                                    | larm Events:        |               |                         |                         |              |             |                              |
| UPTM-1 (S/N: 01030                                                                                                    | 100044D) [                                                                                                    | Date/Time           | Event         | Channel                 | Logger                  | Sequence No. | Alarm State | Action                       |
| ✓ LPTH-1 (S/N: 01060*                                                                                                    | 1000099)                                                                                                    | /13/2012 9:47:49 PM | Alarm cleared | #0 Office               | 010601000099 New Logger | 543          | No alarm    | Email sent out.              |
|                                                                                                    | 3                                                                                                    | /13/2012 9:47:49 PM | Alarm cleared | #1 Lab with Temperature | 010601000099 New Logger | 543          | No alarm    | Email sent out.              |
|                                                                                                    | 3                                                                                                    | /13/2012 9:48:19 PM | Report alarm  | #0 Office               | 010601000099 New Logger | 544          | No alarm    | Music playing. Email sent or |
|                                                                                                    | 3                                                                                                    | /13/2012 9:48:19 PM | Report alarm  | #1 Lab with Temperature | 010601000099 New Logger | 544          | High alarm  | Music playing. Email sent o  |
|                                                                                                    | 3                                                                                                    | /13/2012 9:48:49 PM | Alarm cleared | #0 Office               | 010601000099 New Logger | 545          | No alarm    | Music stopped. Email sent (  |
|                                                                                                    | 3                                                                                                    | /13/2012 9:48:49 PM | Alarm cleared | #1 Lab with Temperature | 010601000099 New Logger | 545          | No alarm    | Music stopped. Email sent o  |
|                                                                                                    | 4                                                                                                    |                     |               |                         |                         |              |             |                              |
| :                                                                                                    |                                                                                                    | . Iř                |               |                         |                         |              |             |                              |
| Time                                                                                                    | Reporter                                                                                                    | Log                 |               |                         |                         |              |             | ~                            |
| 2012/3/13 21:47:49<br>2012/3/13 21:47:49<br>2012/3/13 21:47:49<br>2012/3/13 21:47:49<br>2012/3/13 21:47:49<br>2012/3/13 21:47:49<br>2012/3/13 21:47:49<br>2012/3/13 21:47:52 | LPTM-1 (S/N: 01 Loading channel properties Channet 8<br>LPTH-1 (S/N: 01 Loading debug properties<br>LPTM-1 (S/N: 01 Loading debug properties<br>LPTH-1 (S/N: 01 Loading debug properties.<br>LPTH-1 (S/N: 01 Loading debug properties Succeeded<br>LPTH-1 (S/N: 01 Loading debug properties Succeeded<br>LPTM-1 (S/N: 01 Loading debug properties Succeeded<br>LPTM-1 (S/N: 01 Loading debug properties Succeeded LPTM-1 (S/N: 01 The logger properties Succeeded LPTM-1 (S/N: 01 The logger properties were loaded successfully. |                     |               |                         |                         |              |             |                              |
| Help                                                                                                    | Help Settings Stop Music Close                                                                                                    |                     |               |                         |                         |              |             |                              |

If there is an alarm, a red-color row will be added to the Alarm Event List and the further action will be taken based on the settings you have already configured.

You may change the settings by clicking **Settings** button.

Please refer to **Receive Alarm Notifications** chapter in **SiteView User's Manual** for detailed instructions on how to prepare for receiving alarm notifications.

## 6. Specifications

## **Common Specifications**

| Alarm                   |                                                                               |
|-------------------------|-------------------------------------------------------------------------------|
| Channel Alarms          | Two editable alarm thresholds per channel.Alarm controls                      |
|                         | Alarm1, A2/EXT outputs and send out over comm. interface.                     |
| Alarm Outputs           | Alarm1 & A2/EXT can be configured as alarm outputs.                           |
| _                       | Alarm-On: MOSFET(N-Channel) switch on                                         |
|                         | Alarm-Off: MOSFET(N-Channel) switch off                                       |
|                         | Max Power: 200mA @ 24VDC.                                                     |
|                         | With purchase of SiteView software, iLog can report alarm status              |
|                         | to host PC via USB, Modem or Ethernet Device Server.                          |
| Alarm-On Delay          | Programmable 0 - 10 minutes delay with 1-minute increment.                    |
| Alarm Indicator         | On-board LED lights in red when in alarm state.                               |
| <b>On-board Memory</b>  |                                                                               |
| Capacity                | 4 Mega-bytes (2 Mega measurements)                                            |
| Data Retention          | Over 20 years                                                                 |
| Sampling & Logging      |                                                                               |
| Sampling Interval       | 20 milliseconds <sup>[1]</sup> to 12 hours for other models, user selectable. |
| Logging Mode            | Stop recording or FIFO when memory is full.                                   |
| Logging Activation      | Programmable instant, start delay or field push button activation.            |
| Communications          |                                                                               |
| Interface               | USB (Mini-USB-B) (USB-A-mini USB-B Cable included)                            |
|                         | AUX(RJ11) for direct TTL level communications                                 |
|                         | With purchase of DeviceServer, iLog can be connected to Ethernet              |
|                         | for remote access.                                                            |
| Baud Rate               | Auto-detect baud rate from 2400 to 115200 bps on both USB                     |
|                         | and AUX.                                                                      |
| Battery                 |                                                                               |
| Power                   | Built-in 3.6V Lithium Battery.                                                |
| Life Cycle              | 12 years for other models based on 1 minute sampling interval.                |
| Software                |                                                                               |
| SiteView <sup>[2]</sup> | Configuration, downloading, scheduled downloading, plotting,                  |
|                         | real-time plotting, custom calibration and custom equation                    |
| Software Requirements   | Computer with 1.0 GHZ or faster processor                                     |
|                         | 256 MB Memory or higher                                                       |
|                         | 1.0 GB of available hard-drive space or higher                                |
|                         | Windows XP with SP2 or later, Vista, Window 7                                 |
|                         | At least one USB port or one COM port.                                        |

| Physical              |                                                                       |
|-----------------------|-----------------------------------------------------------------------|
| Material              | Aluminum Enclosure.                                                   |
| PCB Treatment         | Conformal coating                                                     |
| Dimension             | 88 X 64.2 X 24 mm                                                     |
|                       | 3.46 X 2.53 X 0.95 Inches                                             |
| Weight                | 150g                                                                  |
| Mounting              | Probe/wall-mount holes for hanging/mounting.                          |
| Others                |                                                                       |
| LED Indicator         | Tri-Color LED: (can be disabled for power saving)                     |
|                       | Normal Sampling: green when sampling.                                 |
|                       | Alarm: red when sampling.                                             |
|                       | Low Battery: amber when sampling.                                     |
| Excitation Control    | A2/EXT terminal strip can be configured as excitation control         |
|                       | output for driving the power of connected devices.                    |
|                       | Warm-up Interval settings: 10 to 240 seconds with 10-second           |
|                       | increment.                                                            |
| Operating Environment | $-40 \sim +70^{\circ}$ C (-40 to + 158°F), 0 ~ 95 %RH non-condensing. |
| Clock Accuracy        | $\pm 1$ minute per month                                              |
| Approvals             | CE, FCC                                                               |

[1]: Maximum enabled channels: 1 for 20ms interval, 2 for 30ms, 8 for 40ms or bigger interval.

[2]: Sold separately.

## Logging Capacity

| Sampling<br>Interval | Enabled<br>Channel | Logging<br>Capacity |
|----------------------|--------------------|---------------------|
| 1 minute             | 1                  | 3.98 years          |
| 1 minute             | 2                  | 727 days            |
| 10 seconds           | 1                  | 242 days            |
| 10 seconds           | 2                  | 121 days            |

| Sampling | Enabled | Logging  |
|----------|---------|----------|
| Interval | Channel | Capacity |
| 1 second | 1       | 24 days  |
| 1 second | 2       | 12 days  |
| 100 ms   | 1       | 58 hours |
| 100 ms   | 2       | 29 hours |